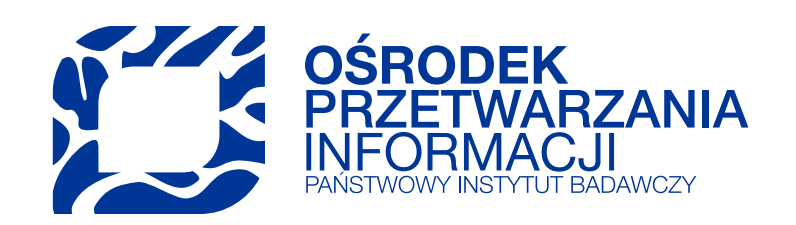

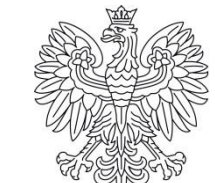

Ministerstwo Edukacji i Nauki

Zgłaszanie nauczycieli akademickich i innych osób prowadzących zajęcia na uczelniach na szczepienia przeciwko COVID-19 za pośrednictwem systemu POL-on

15.02.2021

Zgłoszeń uprawnionych pracowników uczelni wyższych do Narodowego Programu Szczepień dokonują rektorzy uczelni wyższych.

Do udziału w szczepieniach są uprawnione osoby spełniające następujące kryteria:

- nauczyciele akademiccy zatrudnieni w Państwa instytucji w podstawowym miejscu pracy lub inne osoby prowadzące zajęcia,
- urodzone po 31 grudnia 1955 r.,
- aktualnie zatrudnione na uczelni,
- niezgłoszone jeszcze do szczepień przez inną uczelnię.

Do zgłoszenia pracowników uczelni na szczepienie niezbędny będzie System POL-on i rola w systemie do edycji modułu Pracownicy (INST\_PR).

## Proces z perspektywy pracownika zgłoszonego na szczepienie

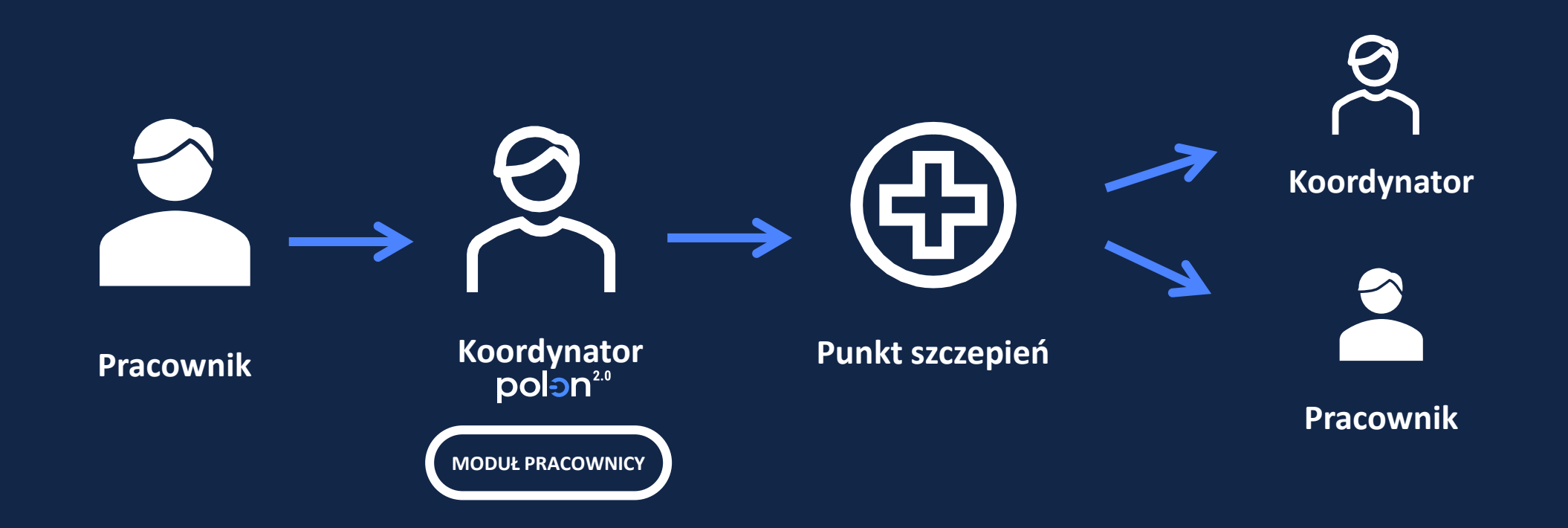

Pracownik zgłasza chęć zaszczepienia się do koordynatora. Uczelnia zbiera od uprawnionych pracowników deklaracje udziału w szczepieniach – organizuje i przeprowadza je we własnym zakresie.
 Uczelnia w POL-onie przygotowuje listę pracowników.

**Pracownik** czeka na informacje o dacie szczepienia od Punktu szczepień lub od koordynatora.

## Proces z perspektywy uczelni

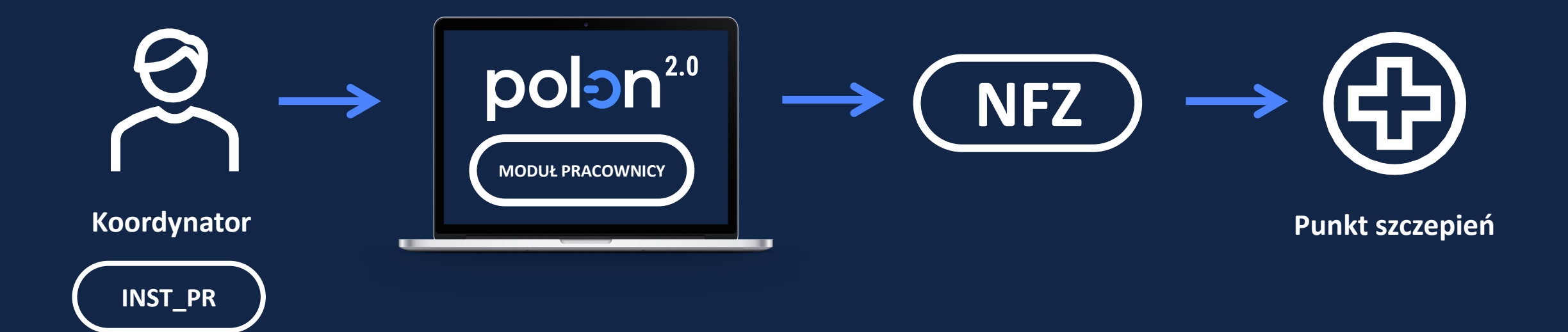

Uczelnia zbiera od uprawnionych pracowników deklaracje udziału w szczepieniach. Uczelnia w systemie POL-on przygotowuje listę pracowników zainteresowanych udziałem w szczepieniach wraz z wymaganymi danymi.

Punkty szczepień kontaktują się z zainteresowanymi pracownikami uczelni lub z koordynatorami szczepień na uczelni w celu ustalenia terminu szczepień. Obsługa procesu w POL-on 2.0

# polon<sup>2.0</sup>

https://polon2.opi.org.pl/ home/login

?

## Zintegrowany System Informacji o Szkolnictwie Wyższym i Nauce

Logowanie do systemu

Przejdź do modułu centralnego logowania

Konto centralne daje możliwość logowania do wszystkich systemów dziedzinowych OPI PIB z jakimi zostało zintegrowane.

#### System informacyjny

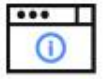

Szczegółowe informacje o systemie.

#### System pomocy

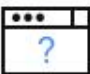

Wsparcie użytkowników z zakresu korzystania z systemu.

#### Ogólnodostępne zestawienia

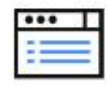

Zestawienia dostępne w ramach platformy RAD-on.

#### API

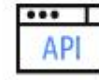

Usługi sieciowe oferowane przez system.

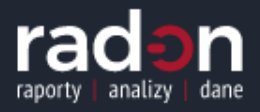

# LOGOWANIE

### Moduł Centralnego Logowania (MCL)

Adres e-mail

Hasło

•••••

Nie pamiętasz hasła?

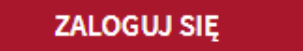

Nowy użytkownik? Zarejestruj się

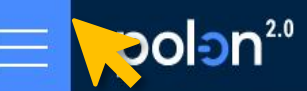

?

Zgłoś uwagę 🛛 🔗

Zintegrowany System Informacji o Szkolnictwie Wyższym i Nauce

0 POL-on / POL-on 2.0

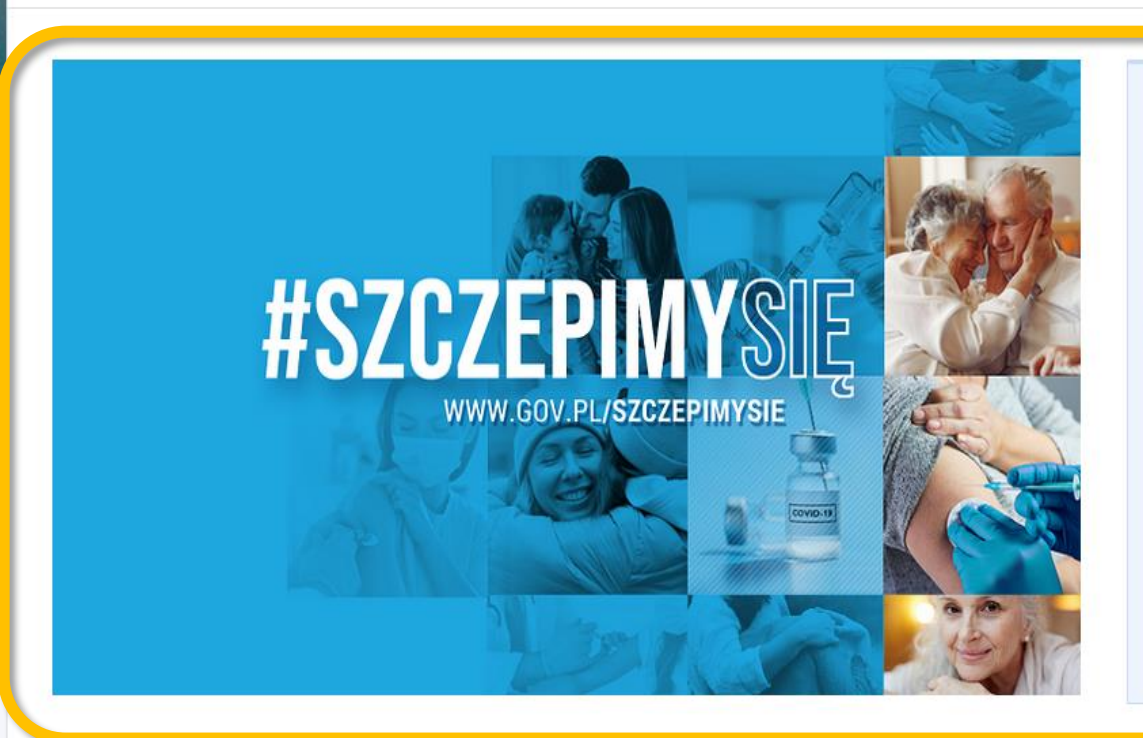

Ruszyła akcja szczepień skierowana do nauczycieli akademickich oraz innych osób prowadzących zajęcia

Od dnia 15 lutego (godz. 8:00) jest dostępna funkcjonalność pozwalająca na przeprowadzenie obsługi rejestracji deklaracji szczepień dla pracowników twojej jednostki przeciwko COVID-19. Jeśli masz uprawnienia INST\_PR przejdź do tego miejsca w systemie: https://polon2-stage.opi.org.pl/employees.

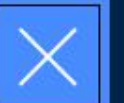

polon<sup>2.0</sup>

#### POL-on POL-on 2

Zgłoś uwagę

8

Administracja

Instytucje

Kierunki studiów

Baza dokumentów planistyczno-sprawozdawczych

Inwestycje

Kształcenie specjalistyczne

NAWA

Osiągnięcia artystyczne

Osoby ubiegające się o stopień doktora

Patenty i prawa ochronne

Postępowania awansowe

#### Pracownicy

Projekty naukowe

Raporty

Repozytorium pisemnych prac dyplomowych

Zintegrowany System Informacji o Szkolnictwie Wyższym i Nauce MODUŁ PRACOWNICY

INST\_PR

#### rowana do nauczycieli akademickich oraz innych osób prowadzących zajęcia

unkcjonalność pozwalająca na przeprowadzenie obsługi rejestracji deklaracji szczepień dla pracowników twojej jednostki przeciwko COVID-19. do tego miejsca w systemie: https://polon2-stage.opi.org.pl/employees.

| część modułów ze starej wersji aplikacji została przeniesiona do jej nowej wersji POL-on 2.0.    |
|--------------------------------------------------------------------------------------------------|
| się moduły, które stopniowo będą wygaszane (zgodnie z ustawą z dnia 20 lipca 2018 r Prawo o      |
| szone do nowej wersji aplikacji. Szczegóły dotyczące poszczególnych modułów znajdują się poniżej |
| i.org.pl/ustawa-2-0.                                                                             |

'ą (POL-on 2.0) wersją jest prosta i może odbywać się na 2 sposoby:
 łużący do przełączania się pomiędzy aplikacjami
 akże bezpośrednie linki do modułów

Aktualności

Wersje

Wybór pracowników deklarujących udział w szczepieniach

**MODUŁ PRACOWNICY** 

8

### Pracownicy

↑ / Pracownicy

Szczepimy się - w pierwszej kolejności przeczytaj pomoc

Wykaz nauczycieli akademickich, innych osób prowadzących zajęcia, osób prowadzących działalność naukową oraz osób biorących udział w jej prowadzeniu

- wykaz pracowników
- rejestracja pracownika
- podgląd danych pracownika
- edycja i zmiana danych pracownika

Wykaz pracowników instytucji zgłoszonych do szczepienia przeciwko COVID

- Wykaz pracowników deklarujących się do szczepienia przeciwko COVID-19
- Zarządzanie listą zdeklarowanych pracowników
- Uzupełnianie wymaganych danych
- Ordynowanie listy pracowników do wysyłki do NFZ

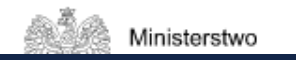

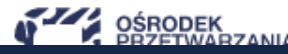

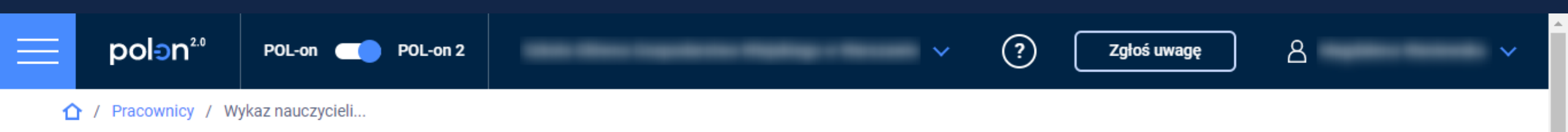

| + Zarejestruj nowego pracownika                                                       |         |                                                                                                    |                                 |                             |  |  |  |  |  |  |  |
|---------------------------------------------------------------------------------------|---------|----------------------------------------------------------------------------------------------------|---------------------------------|-----------------------------|--|--|--|--|--|--|--|
| < Ukryj filtry                                                                        | Sortuj: | Nazwisko A > Z 💉                                                                                                    | Wszystkich: 1 565 Na stronę: 10 | ) 🗸 1 z 157 Następna >      |  |  |  |  |  |  |  |
| Filtry zestawienia Wyczyść                                                            | Lp.     | Nazwisko                                                                                                    | Imię                            | PESEL / dokument tożsamości |  |  |  |  |  |  |  |
| Osoby spełniające kryteria szczepień                                                  | 1       |                                                                                                    |                                 |                             |  |  |  |  |  |  |  |
| <ul> <li>aktualne zatrudnienie</li> </ul>                                             | 2       |                                                                                                    |                                 |                             |  |  |  |  |  |  |  |
| zatrudnienie w okresie                                                                | 3       | <ul> <li>Nauczyciele akademiccy zatrudnieni w Państwa instytucji w<br/>podstawowym miejscu pracy lub inne osoby prowadzace za</li> </ul> |                                 |                             |  |  |  |  |  |  |  |
| <ul> <li>zatrudnienie na dzien</li> <li>zatrudnieni z karą pracowniczą lub</li> </ul> | 4       |                                                                                                    | • osoby urodzone po 31 grudnia  | 1955 r.,                    |  |  |  |  |  |  |  |
| wyrokiem sądowym<br>Nazwisko                                                          | 5       | <ul> <li>aktualnie zatrudnione na uczelni,</li> <li>niezgłoszone jeszcze do szczepień przez inną uczelnię.</li> </ul>                    |                                 |                             |  |  |  |  |  |  |  |
| Kliknij "Szukaj"                                                                      | б       |                                                                                                    |                                 |                             |  |  |  |  |  |  |  |

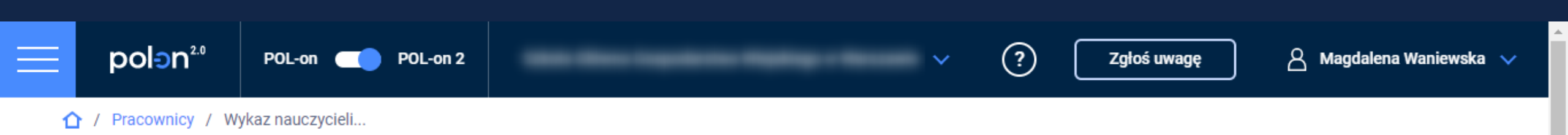

| + Zarejestruj nowego pracownika                                                                            | Zarejestruj pracowników do szczepienia 🥡                                                                                                  |                             |
|----------------------------------------------------------------------------------------------------|----------------------------------------------------------------------------------------------------|-----------------------------|
| < Ukryj filtry                                                                                             | Sortuj:         Nazwisko A > Z         V         Wszystkich: 1 262         Na stronę:         10         V         1         z         12 | 27 Następna 🔉               |
| Filtry zestawienia Wyczyść                                                                                 | Lp. Zgłoś do szczepienia Nazwisko Imię PESEL /<br>i tożsamo                                                                               | dokument<br>ści             |
| <ul> <li>Osoby spełniające kryteria szczepień</li> <li>i</li> <li>aktualne zatrudnienie (i)</li> </ul>     | 1 Zgłoszenie pojedynczych<br>pracowników                                                                                                  |                             |
| zatrudnienie w okresie                                                                                     | <sup>2</sup> Lista pracowników jest stronicowar                                                                                           |                             |
| <ul> <li>zatrudnienie na dzień</li> <li>zatrudnieni z karą pracowniczą lub<br/>wyrokiem sądowym</li> </ul> | <sup>3</sup> Przejdź do kolejnych stron za pomo<br>"Następna" i również tam zaznacz r                                                     | cą przycisku<br>pracowników |
| Nazwisko                                                                                                   | <sup>4</sup> zgłaszanych do szczepień.                                                                                                    |                             |
| Imie                                                                                                    | 5                                                                                                    |                             |

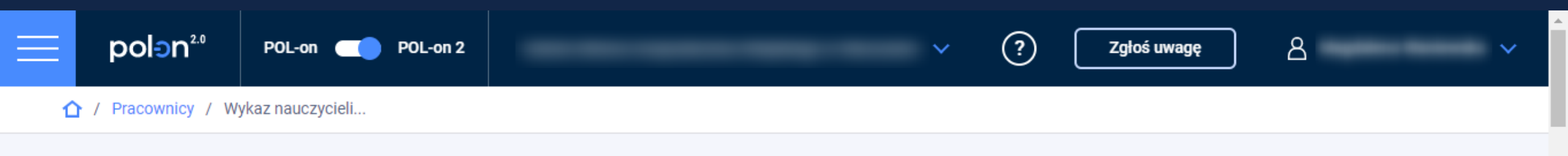

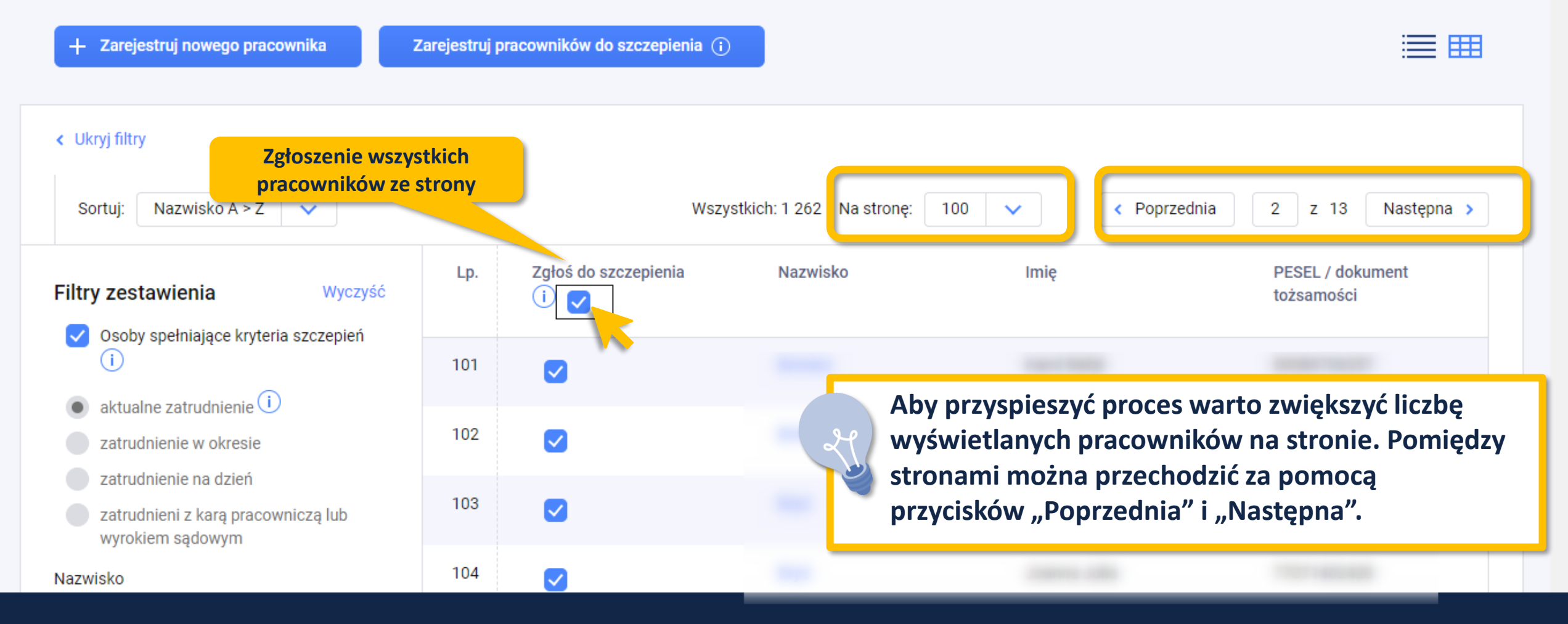

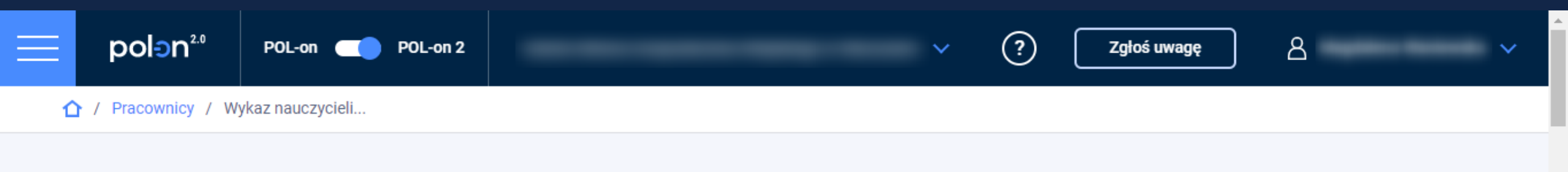

| + Zarejestruj nowego pracownika                                                                            | Zarejestruj p | racowników do szczepienia i |                         |                  | ≡ =                            |
|----------------------------------------------------------------------------------------------------|---------------|-----------------------------|-------------------------|------------------|--------------------------------|
|                                                                                                    |               |                             | <b>V</b> •              |                  |                                |
| < Ukryj filtry                                                                                             |               |                             |                         |                  |                                |
| Sortuj: Nazwisko A > Z 💙                                                                                   |               | Wszys                       | tkich: 1 262 Na stronę: | 100 V Poprzednia | a 2 z 13 Następna >            |
| Filtry zestawienia Wyczyść                                                                                 | Lp.           | Zgłoś do szczepienia        | Nazwisko                | Imię             | PESEL / dokument<br>tożsamości |
| <ul> <li>Osoby spełniające kryteria szczepień</li> <li>i</li> </ul>                                        | 101           |                             |                         |                  |                                |
| <ul> <li>aktualne zatrudnienie</li> <li>zatrudnienie w okresie</li> </ul>                                  | 102           |                             |                         |                  |                                |
| <ul> <li>zatrudnienie na dzień</li> <li>zatrudnieni z karą pracowniczą lub<br/>wyrokiem sadowym</li> </ul> | 103           |                             |                         |                  |                                |
| Nazwisko                                                                                                   | 104           |                             | -                       |                  | 1001000                        |

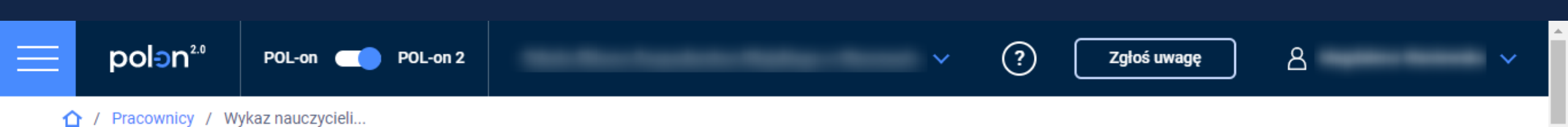

| + Zarejestruj nowego pracownika                                                                      | Zarejestruj p | oracowników do szczepienia ( | 0                          |               |                                 |
|----------------------------------------------------------------------------------------------------|---------------|------------------------------|----------------------------|---------------|---------------------------------|
| < Ukryj filtry<br>Sortuj: Nazwisko A > Z 🗸                                                           |               | Ws                           | zystkich: 1 262 Na stronę: | 100 V Poprzed | nia 2 z 13 Następna <b>&gt;</b> |
| Filtry zestawienia Wyczyść                                                                           | Lp.           | Zgłoś do szczepienia         | Nazwisko                   | Imię          | PESEL / dokument<br>tożsamości  |
| <ul> <li>Osoby spełniające kryteria szczepień</li> <li>i</li> <li>aktualne zatrudnienie i</li> </ul> | 101           | Zgłoszony do<br>szczepienia  |                            |               |                                 |
| <ul><li>zatrudnienie w okresie</li><li>zatrudnienie na dzień</li></ul>                               | 102           | Zgłoszony do<br>szczepienia  |                            |               |                                 |
| zatrudnieni z karą pracowniczą lub<br>wyrokiem sądowym<br>Nazwisko                                   | 103           | Zgłoszony do<br>szczepienia  |                            |               |                                 |

Przygotowanie wykazu pracowników zgłoszonych do szczepienia

### Pracownicy

Szczepimy się - w pierwszej kolejności przeczytaj pomoc

Wykaz nauczycieli akademickich, innych osób prowadzących zajęcia, osób prowadzących działalność naukową oraz osób biorących udział w jej prowadzeniu

- wykaz pracowników
- rejestracja pracownika
- podgląd danych pracownika
- edycja i zmiana danych pracownika

Wykaz pracowników instytucji zgłoszonych do szczepienia przeciwko COVID (?)

Zgłoś uwagę

- Wykaz pracowników deklarujących się do szczepienia przeciwko COVID-19
- Zarządzanie listą zdeklarowanych pracowników
- Uzupełnianie wymaganych danych
- Ordynowanie listy pracowników do wysyłki do NFZ

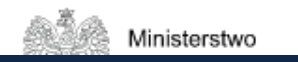

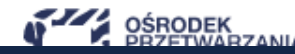

8

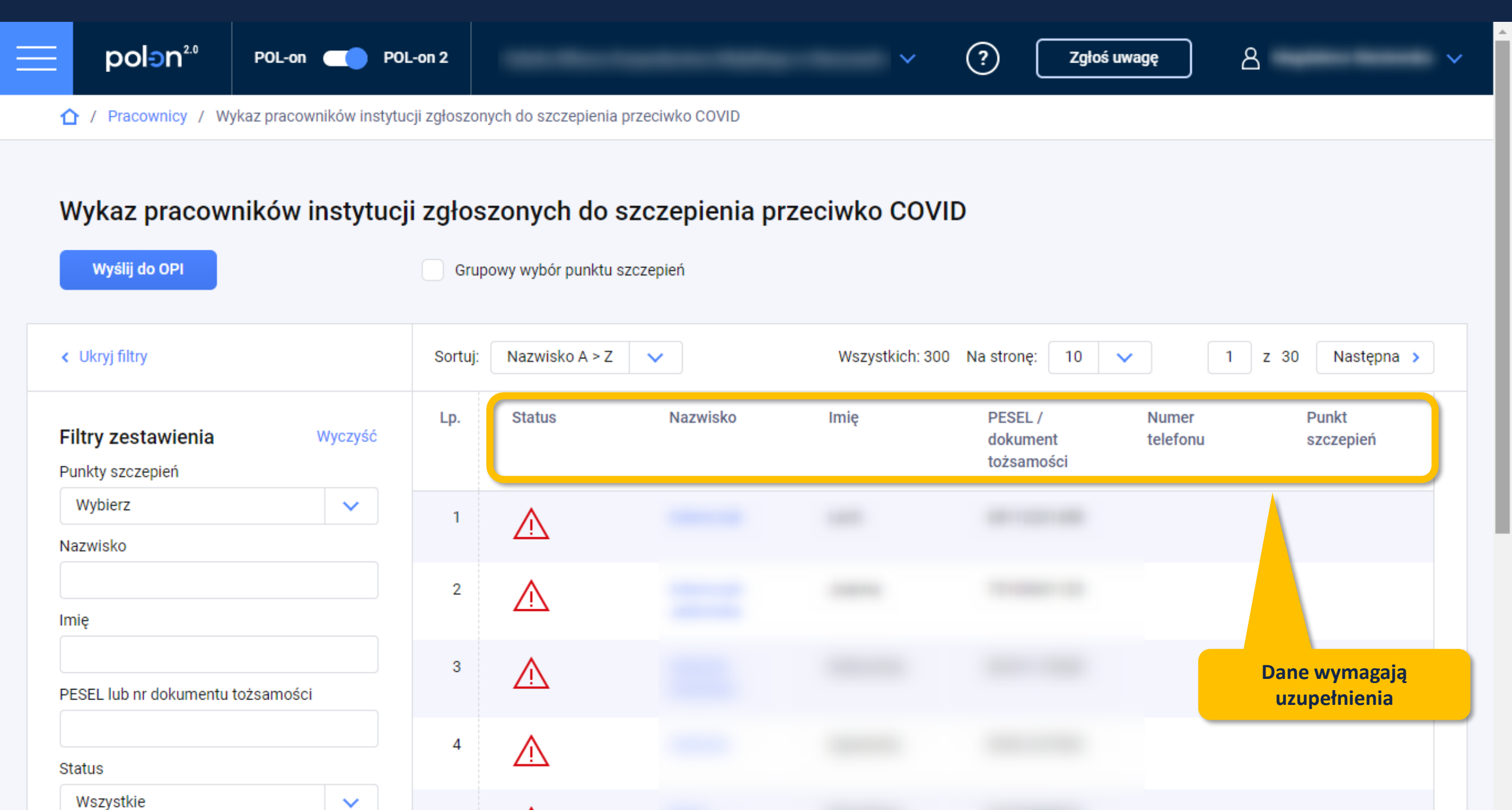

|                                                                                       | L-on 2  |                |          | ~                          | ? Zgłoś                                                                                                    | s uwagę           | <u>8</u>           | ~ |  |  |
|---------------------------------------------------------------------------------------|---------|----------------|----------|----------------------------|----------------------------------------------------------------------------------------------------|-------------------|--------------------|---|--|--|
| < Ukryj filtry                                                                        | Sortuj: | Nazwisko A > Z | ~        | Wszystkich: 300            | Na stronę: 10                                                                                                    | <b>v</b> 1        | z 30 Następna >    |   |  |  |
| Filtry zestawieniaWyczyśćPunkty szczepień                                             | Lp.     | Status         | Nazwisko | Imię                       | PESEL /<br>dokument<br>tożsamości                                                                                                    | Numer<br>telefonu | Punkt<br>szczepień |   |  |  |
| Wybierz 🗸                                                                             | 1       | $\triangle$    |          |                            |                                                                                                    |                   |                    |   |  |  |
| Imię                                                                                  | 2       | $\triangle$    |          |                            |                                                                                                    |                   |                    |   |  |  |
| PESEL lub nr dokumentu tożsamości                                                     | 3       | $\triangle$    |          |                            |                                                                                                    |                   |                    |   |  |  |
| Status                                                                                | 4       | $\wedge$       |          |                            |                                                                                                    |                   |                    |   |  |  |
| Wszystkie Wszystkie                                                                   | 5       | $\triangle$    |          | -                          |                                                                                                    |                   |                    |   |  |  |
| Wymagający uzupełnienia       Poprawne dane       Wysłane do OPI       Wysłane do NFZ | 6       | $\triangle$    |          | Aby prz<br>pracow<br>"Wyma | Aby przyspieszyć proces warto zawęzić listę<br>pracowników za pomocą filtra "Status" –<br>Wymagajacy uzupełnienia" oraz zwiekszyć liczbo |                   |                    |   |  |  |
|                                                                                       | 7       | $\triangle$    |          | wyświe                     | tlanych praco                                                                                                    | wników na s       | stronie.           |   |  |  |
| Q Szukaj                                                                              |         |                |          |                            |                                                                                                    |                   |                    |   |  |  |

8

Λ

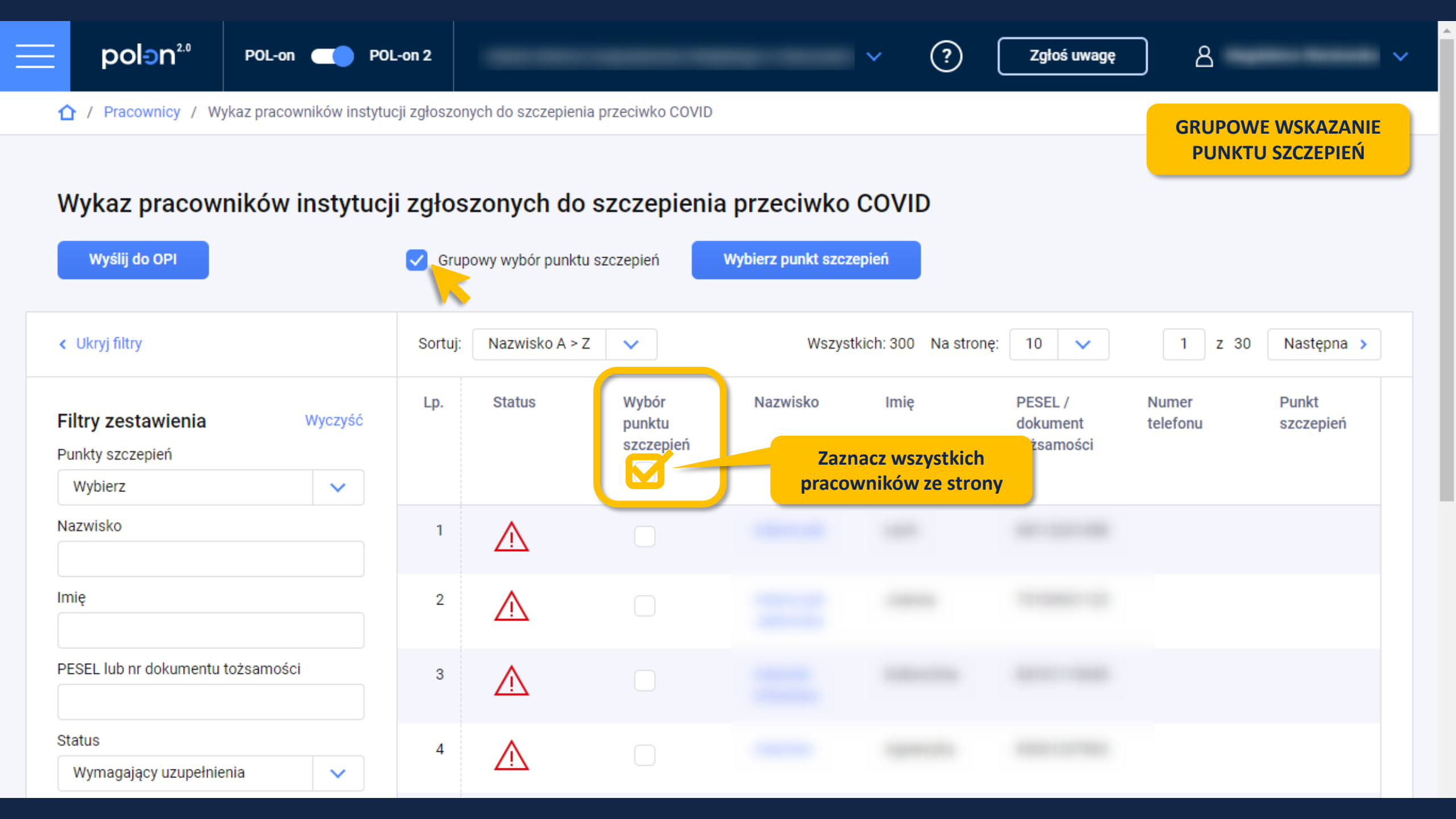

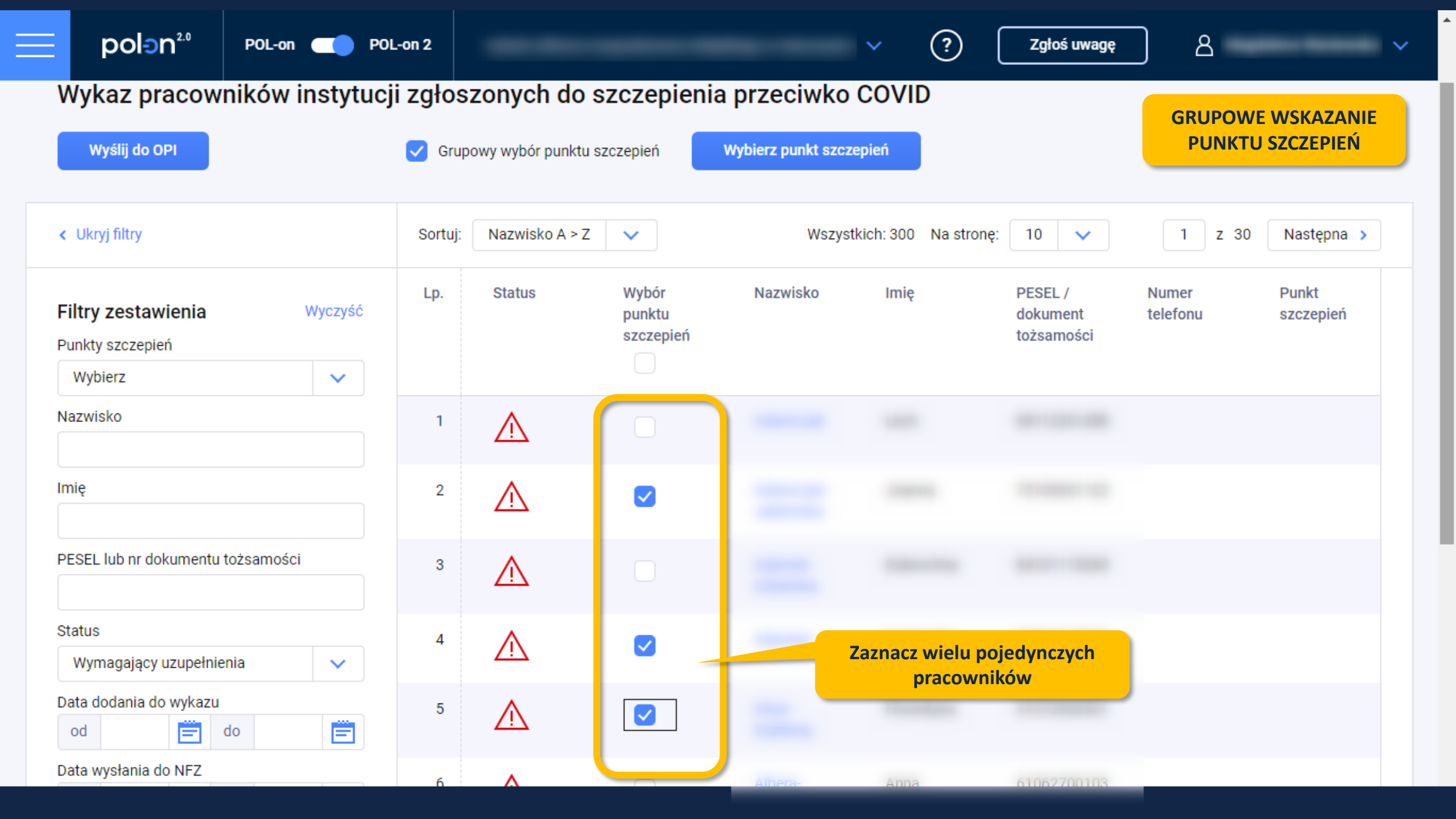

?

 $\sim$ 

1

## Wykaz pracowników instytucji zgłoszonych do szczepienia przeciwko COVID

| Wyślij do OPI                                    | 🗸 Grup  | oowy wybór punktu s | szczepień                    | Wybierz punkt szczo | epień               |                                   |                   |                    |
|--------------------------------------------------|---------|---------------------|------------------------------|---------------------|---------------------|-----------------------------------|-------------------|--------------------|
| < Ukryj filtry                                   | Sortuj: | Nazwisko A > Z      | ~                            | Wszyst              | kich: 300 Na strone | ę: 100 🗸                          | 1 z 3             | Następna >         |
| Filtry zestawieniaWyczyśćPunkty szczepieńVybierz | Lp.     | Status              | Wybór<br>punktu<br>szczepień | Nazwisko            | Imię                | PESEL /<br>dokument<br>tożsamości | Numer<br>telefonu | Punkt<br>szczepień |
| Nazwisko                                         | 1       | $\triangle$         |                              |                     |                     |                                   |                   |                    |
| Imię                                             | 2       | $\triangle$         |                              |                     |                     |                                   |                   |                    |
| PESEL lub nr dokumentu tożsamości                | 3       | $\triangle$         |                              |                     |                     |                                   |                   |                    |
| Status<br>Wymagający uzupełnienia                | 4       | $\triangle$         |                              |                     |                     |                                   |                   |                    |
| Data dodania do wykazu     od     emilia     do  | 5       | $\wedge$            |                              |                     |                     |                                   |                   |                    |

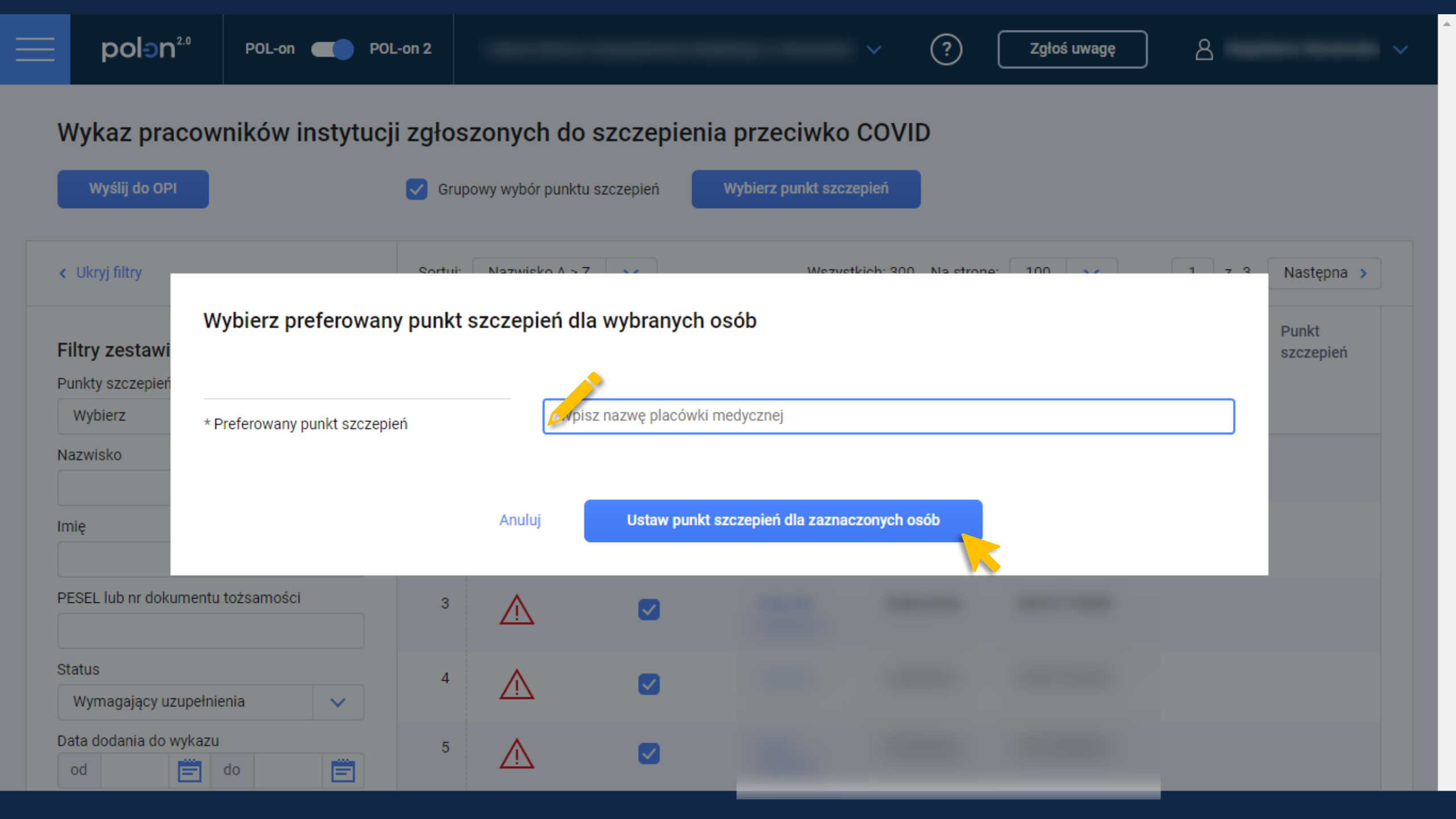

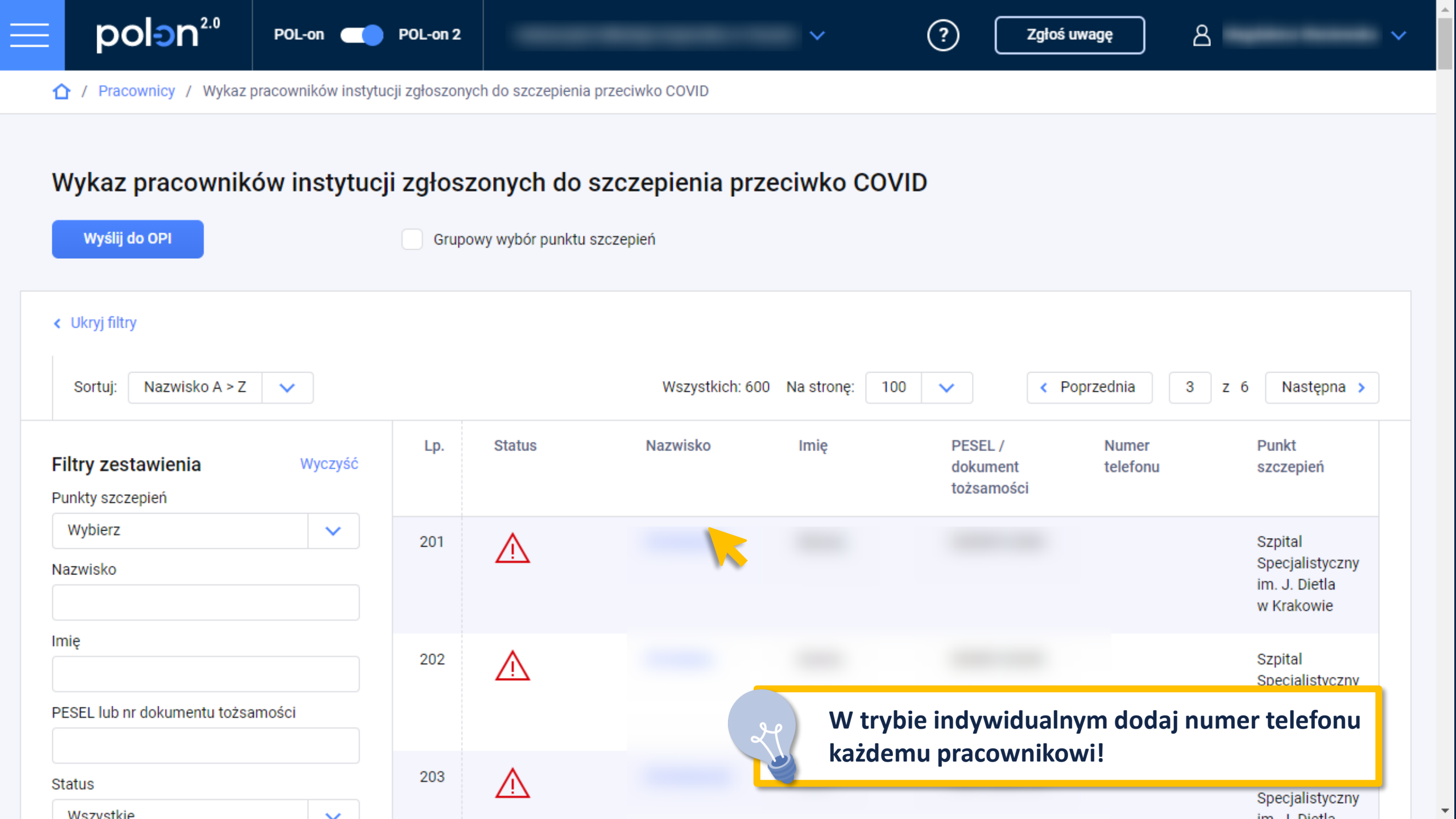

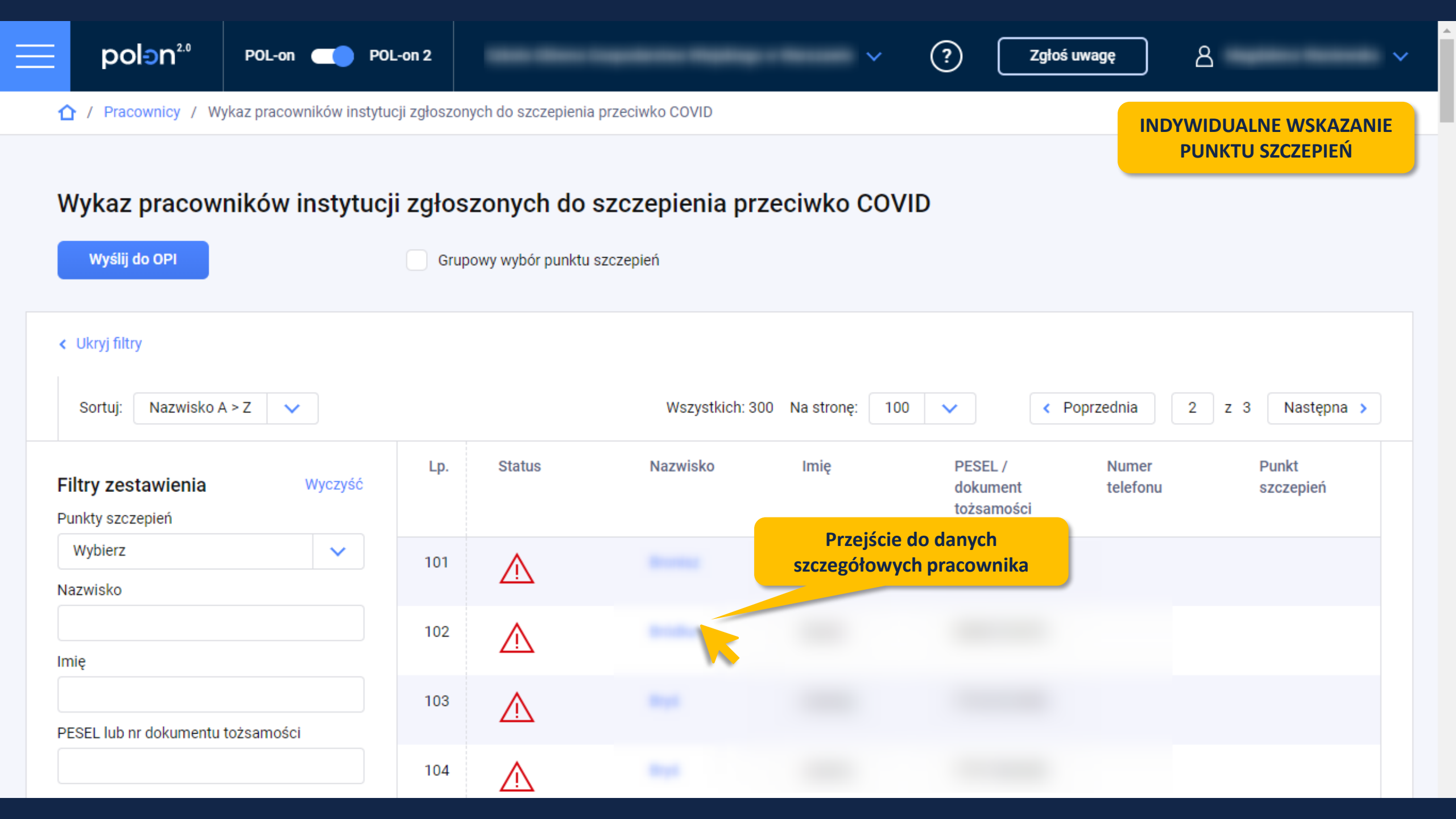

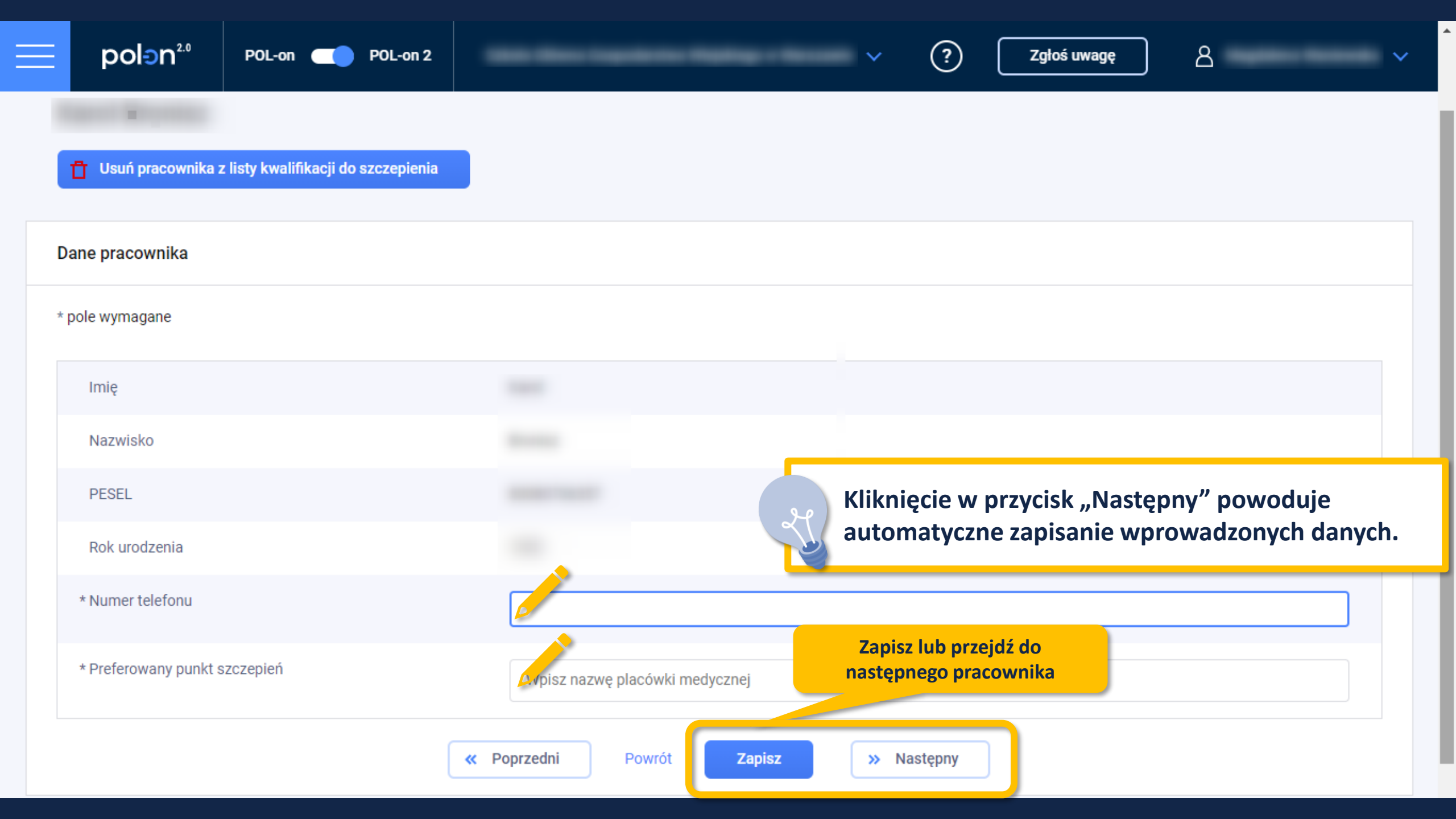

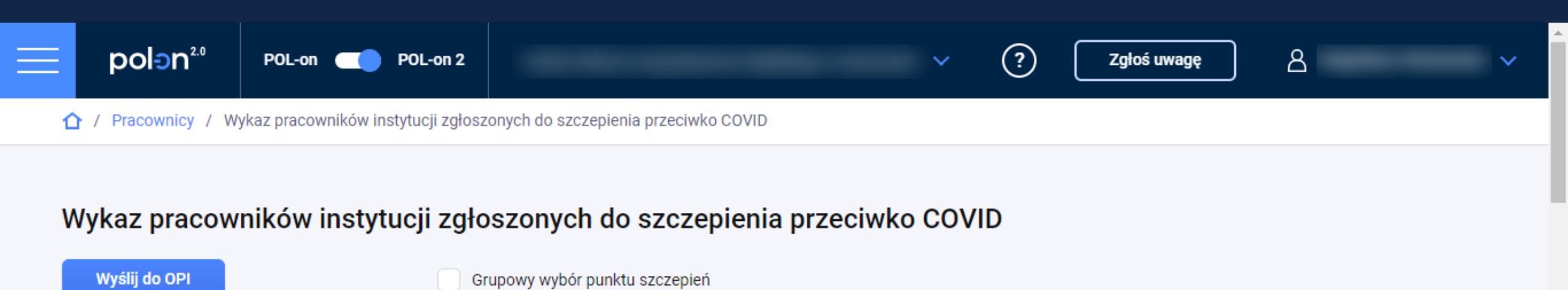

| < Ukryj filtry                               | Sortuj | Nazwisko A 🕫 | Z V      |                                                                     | Wszystkich: 31 N                                                         | a stronę: 100                                                | ✓ 1 z 1                                                   |
|----------------------------------------------|--------|--------------|----------|---------------------------------------------------------------------|--------------------------------------------------------------------------|--------------------------------------------------------------|-----------------------------------------------------------|
| Filtry zestawienia Wyczy<br>Punkty szczepień | Lp.    | Status       | Nazwisko | Imię                                                                | PESEL /<br>dokument<br>tożsamości                                        | Numer<br>telefonu                                            | Punkt<br>szczepień                                        |
| Wybierz 🗸                                    | 1      | ~            | _        |                                                                     |                                                                          |                                                              | Szpital<br>Specjalistyczny<br>im. J. Dietla<br>w Krakowie |
| Imię<br>PESEL lub nr dokumentu tożsamości    | 2      | ×            | er er    | <ul> <li>Jeśli da<br/>lub "Po</li> <li>Po zmi<br/>"Wysła</li> </ul> | ane mają status<br>oprawne dane",<br>ianie statusu na<br>ane do NFZ" edy | "Wymagający<br>możliwa jest<br>"Wysłane do<br>cja jest niemo | y uzupełnienia"<br>ich edycja.<br>OPI" lub<br>ożliwa.     |
| Status Poprawne dane                         |        | Ù            |          |                                                                     |                                                                          |                                                              | Specjalistyczny<br>im. J. Dietla                          |

Na liście pracowników do szczepienia w kolumnie "Status" są możliwe następujące wartości:

Wymagający uzupełnienia – taki status otrzymują dane zaraz po przeniesieniu z wykazu pracowników instytucji do wykazu pracowników zgłoszonych do szczepienia.

Poprawne dane – jeśli dane pracownika są uzupełnione i kompletne. Zostały podane: numer telefonu pracownika i preferowany punkt szczepień.

Wysłane do OPI – jeśli dane pracownika są kompletne i został kliknięty przycisk "Wyślij do OPI" przez koordynatora uczelni. Dane z tym statusem są przygotowane do wysyłki przez System POLon do NFZ i innych instytucji biorących udział w procesie szczepienia. Wysyłka odbywa się raz dziennie w godzinach wieczornych. Nie ma możliwości edytowania ani zmiany danych po tym fakcie.

Wysłane do NFZ – jeśli dane pracownika zostały już przekazane do NFZ. Nie ma możliwości edytowania ani zmiany danych po tym fakcie.

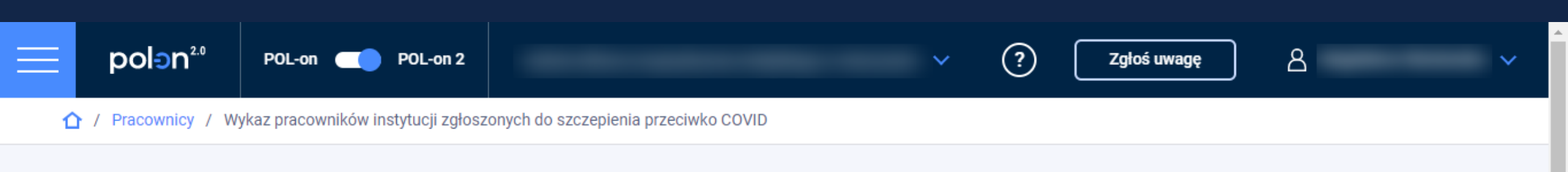

## Wykaz pracowników instytucji zgłoszonych do szczepienia przeciwko COVID

|                                           | Grup    | oowy wybor punktu s | szczepien                              |                                 |                     |                   |                                                           |
|-------------------------------------------|---------|---------------------|----------------------------------------|---------------------------------|---------------------|-------------------|-----------------------------------------------------------|
| < Ukryj filtry                            | Sortuj: | Nazwisko A > Z      | ~                                      |                                 | Wszystkich: 31 N    | a stronę: 100     | ✓ 1 z 1                                                   |
| Filtry zestawienia Wyczyść                | Lp.     | Status              | Nazwisko                               | Imię                            | PESEL /<br>dokument | Numer<br>telefonu | Punkt<br>szczepień                                        |
| Punkty szczepień                          |         | W filtrz            | e nojawia sie tylk                     | o te nunkty do                  | luzsamosci          |                   |                                                           |
| Wybierz 🗸                                 | 1       | którycl             | h został przypisał<br>racownik z nasze | ny co najmniej<br>i instytucij. |                     |                   | Szpital                                                   |
|                                           |         |                     |                                        | ,,                              |                     |                   | im. J. Dietla<br>w Krakowie                               |
| Imię<br>PESEL lub nr dokumentu tożsamości | 2       | ~                   |                                        |                                 |                     |                   | Szpital<br>Specjalistyczny<br>im. J. Dietla<br>w Krakowie |
| Status                                    | 3       | ~                   |                                        |                                 |                     |                   | Szpital<br>Specjalistyczny                                |

im. J. Dietla

Poprawne dane

 $\sim$ 

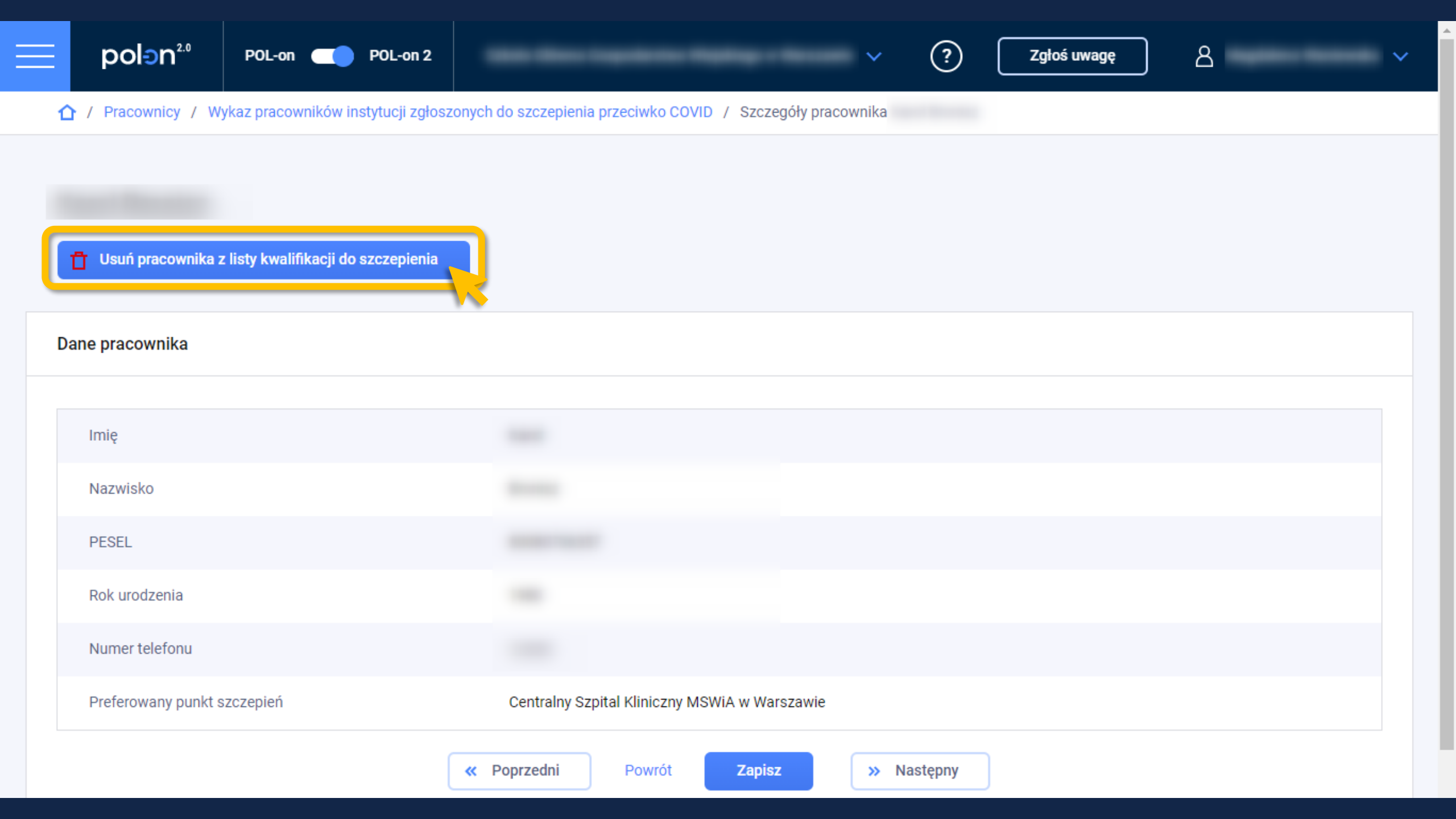

Wysyłanie przygotowanych danych do OPI

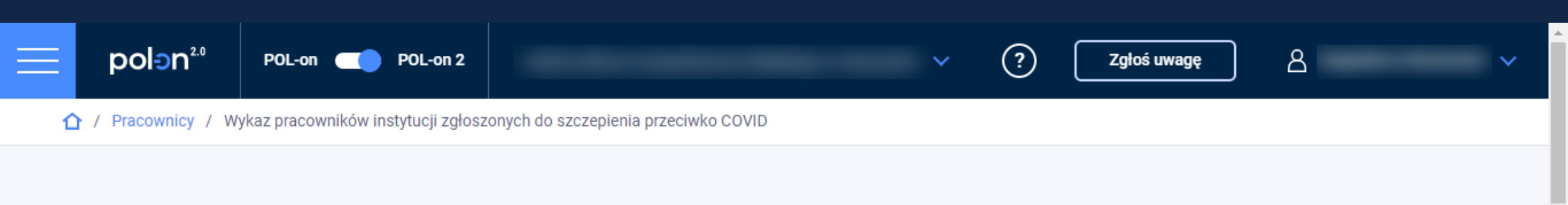

## Wykaz pracowników instytucji zgłoszonych do szczepienia przeciwko COVID

| Wyślij do OPI                             | Grup    | oowy wybór punktu szczepień |                        |                                                        |                                                 |                                                           |
|-------------------------------------------|---------|-----------------------------|------------------------|--------------------------------------------------------|-------------------------------------------------|-----------------------------------------------------------|
| < Ukryj filtry                            | Sortuj: | Nazwisko A > Z 💙            |                        | Wszystkich: 31 Na                                      | a stronę: 100 💊                                 | 1 z 1                                                     |
| Filtry zestawieniaWyczyśćPunkty szczepień | Lp.     | Status Nazwisko             | Imię                   | PESEL /<br>dokument<br>tożsamości                      | Numer<br>telefonu                               | Punkt<br>szczepień                                        |
| Wybierz  Nazwisko                         | 1       | ~                           |                        |                                                        |                                                 | Szpital<br>Specjalistyczny<br>im. J. Dietla<br>w Krakowie |
| Imię<br>PESEL lub nr dokumentu tożsamości | 2       | ~                           | Sugerujer<br>Nie ma ko | my użycie tego p<br>onieczności użyv<br>ażdego pracown | orzycisku na ko<br>vania go po w<br>ika osobnol | oniec pracy z listą.<br>vprowadzeniu                      |
| Status Poprawne dane                      | 3       | ~                           |                        |                                                        |                                                 | Specjalistyczny<br>im. J. Dietla<br>w Krakowia            |

1 / Pracownicy / Wykaz pracowników instytucji zgłoszonych do szczepienia przeciwko COVID

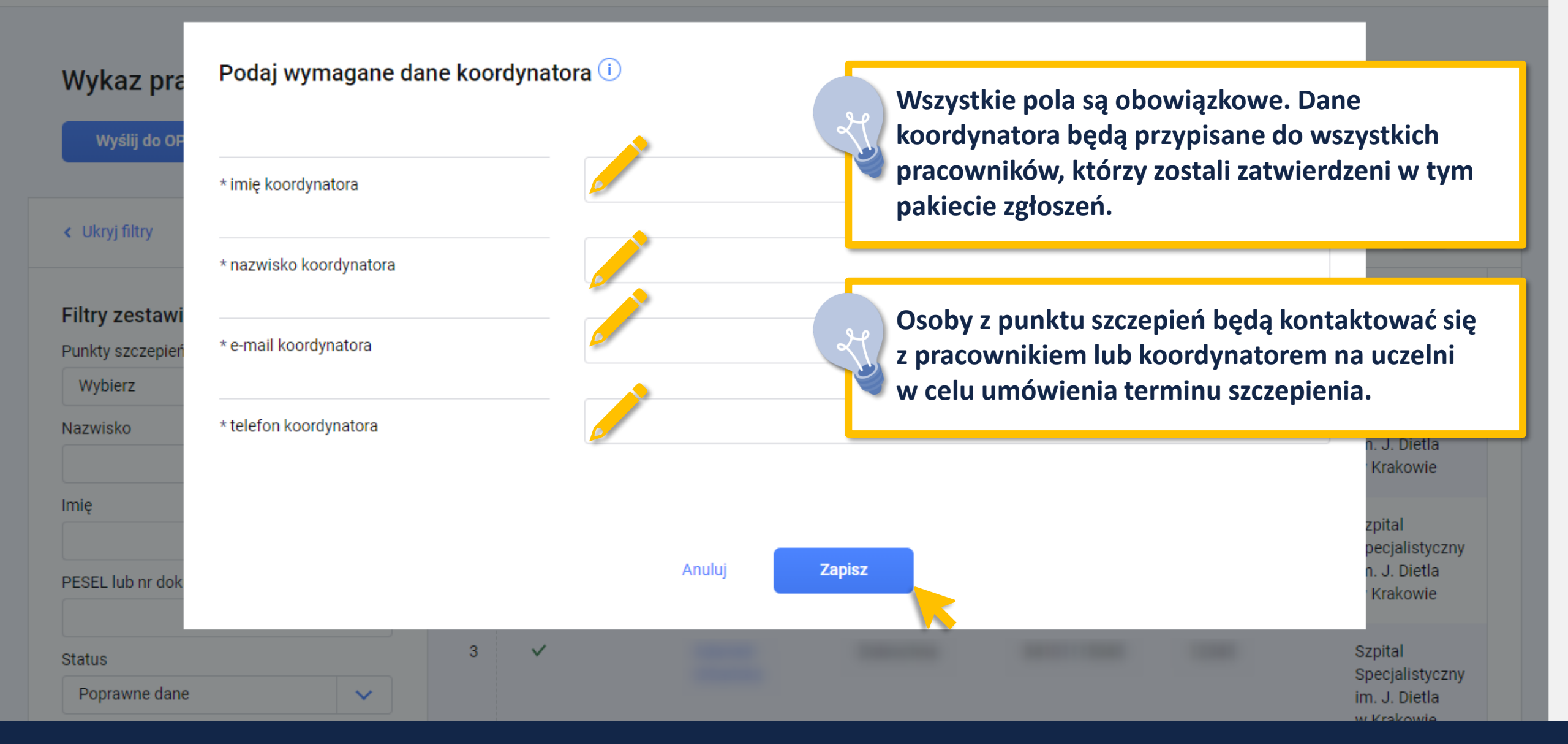

(?)

Zgłoś uwagę

8

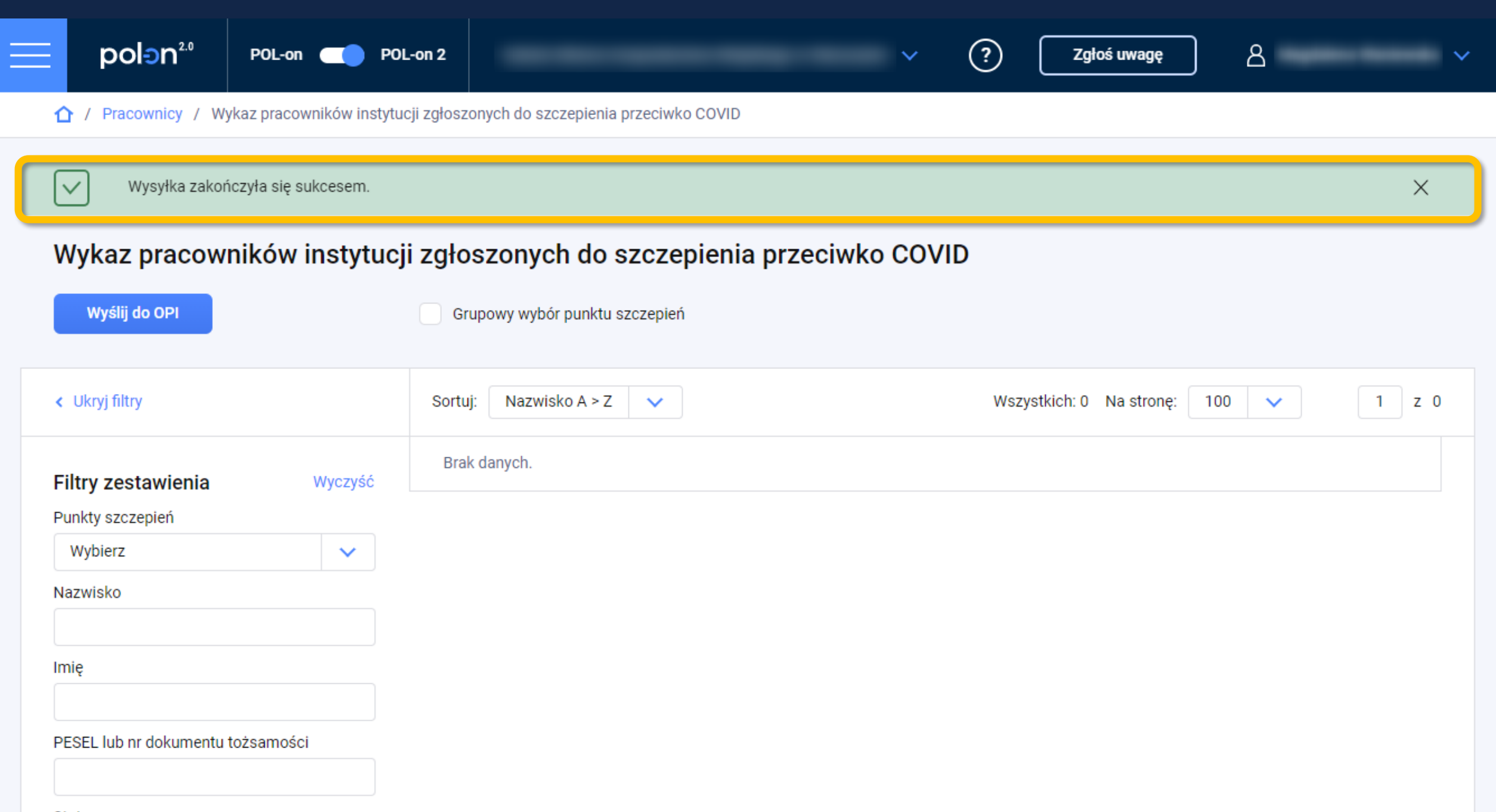

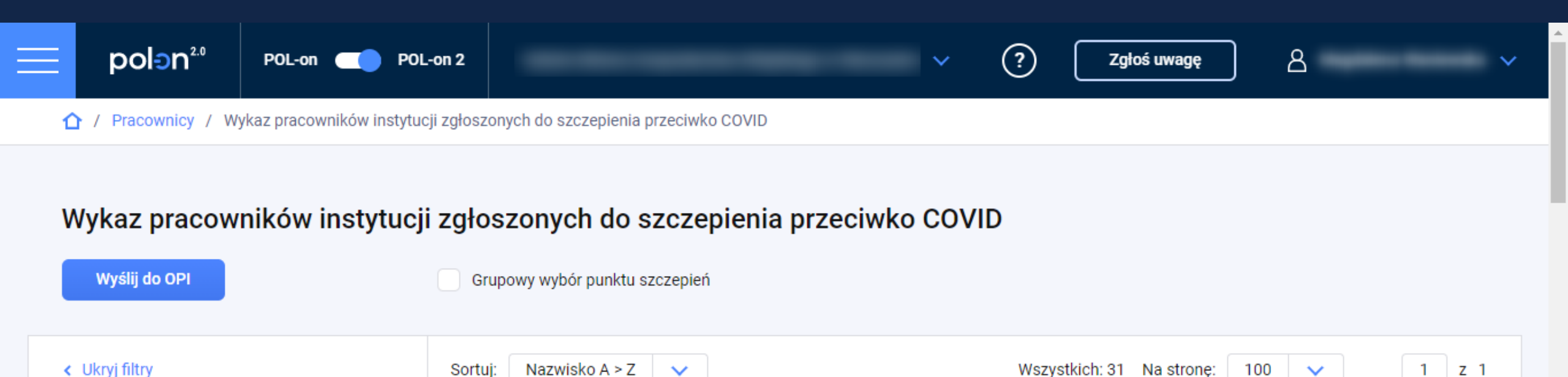

|                                                |     |                   |          |      | ,                                 |                   |                                                           |  |
|------------------------------------------------|-----|-------------------|----------|------|-----------------------------------|-------------------|-----------------------------------------------------------|--|
| Filtry zestawienia Wyczyść<br>Punkty szczepień | Lp. | Status            | Nazwisko | Imię | PESEL /<br>dokument<br>tożsamości | Numer<br>telefonu | Punkt<br>szczepień                                        |  |
| Wybierz 🗸                                      | 1   | Wysłane do<br>OPI |          |      |                                   |                   | Szpital<br>Specjalistyczny<br>im. J. Dietla<br>w Krakowie |  |
| Imię<br>PESEL lub nr dokumentu tożsamości      | 2   | Wysłane do<br>OPI |          |      |                                   |                   | Szpital<br>Specjalistyczny<br>im. J. Dietla<br>w Krakowie |  |
| Status<br>Wysłane do OPI                       | 3   | Wysłane do<br>OPI |          |      |                                   |                   | Szpital<br>Specjalistyczny<br>im. J. Dietla<br>w Krakowie |  |

# Wysyłka danych do NFZ

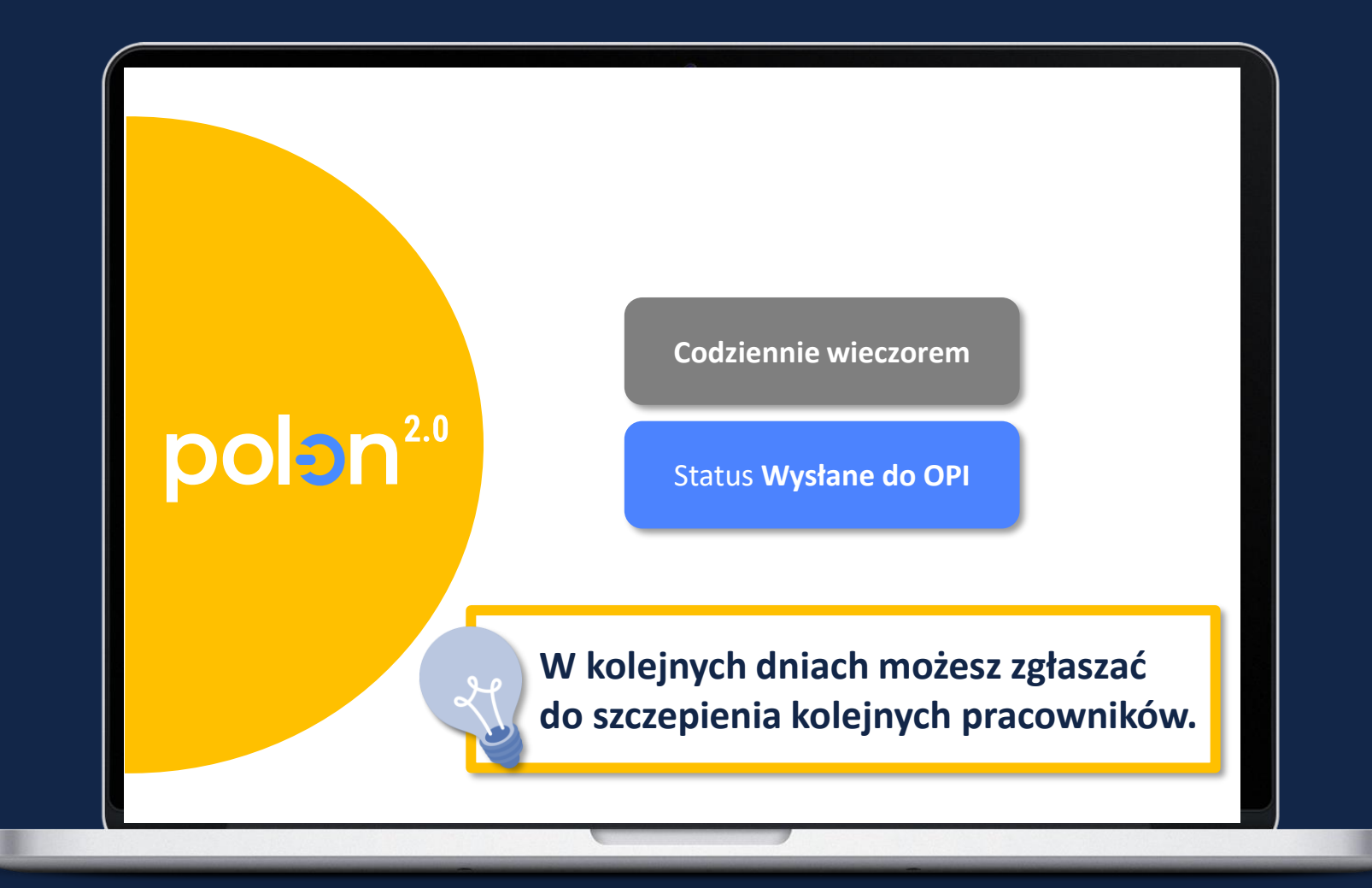

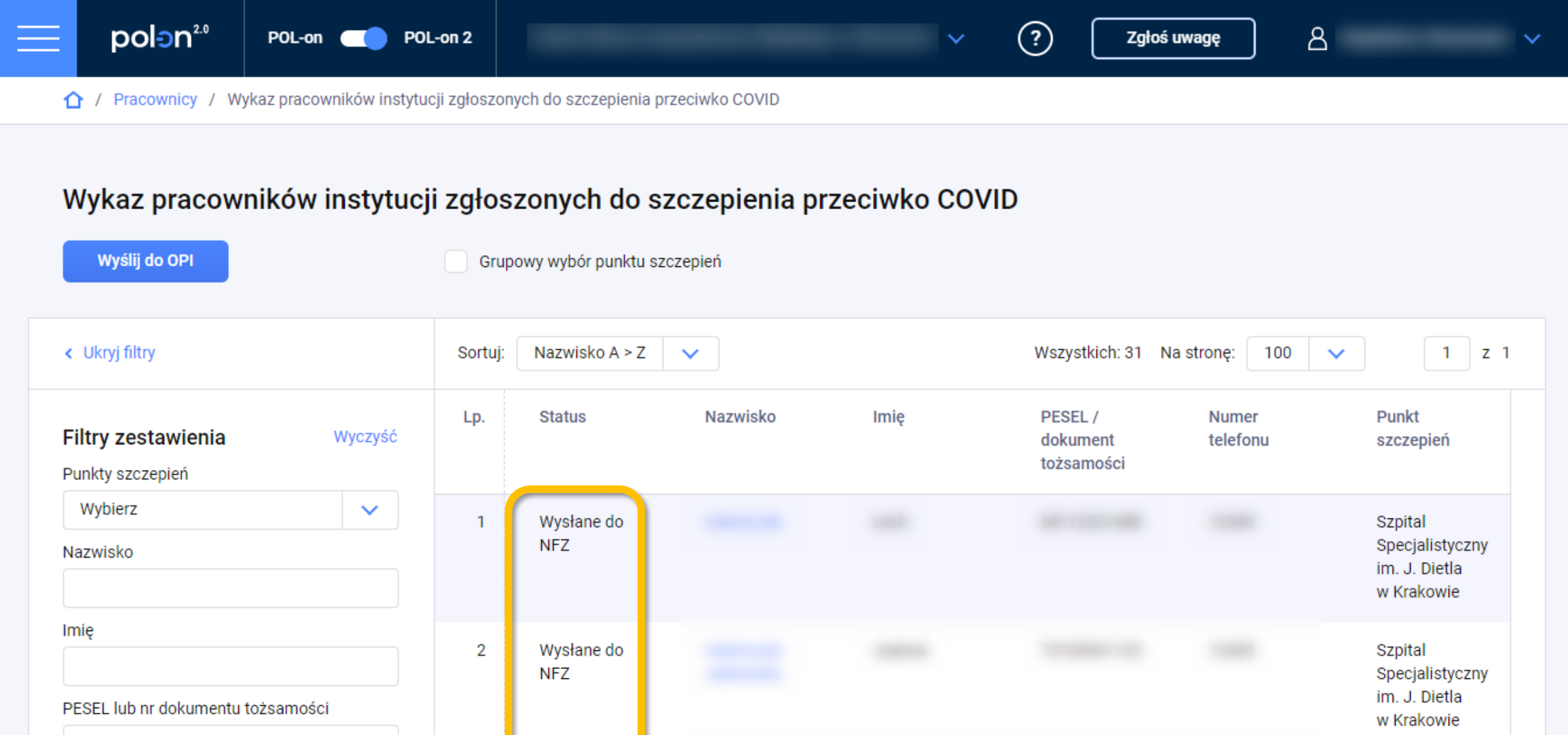

Status

Wszystkie

 $\sim$ 

3 Wysłane do NFZ

Szpital

Specjalistyczny

im. J. Dietla

Wsparcie użytkowników

## Zgłoszenia techniczne

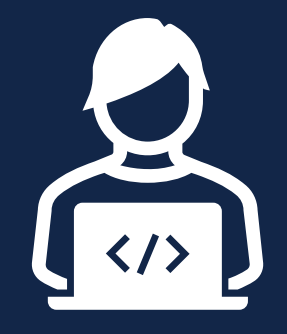

 W HelpDesku OPI PIB można zgłaszać problemy techniczne dotyczące obsługi "Wykazu pracowników instytucji zgłoszonych do szczepienia przeciwko COVID" lub innych elementów systemu POLon 2.0.

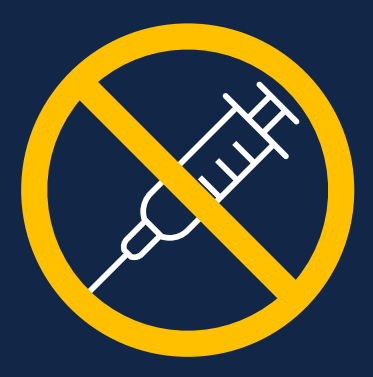

• OPI PIB jest dostawcą narzędzia wykorzystywanego do zgłaszania pracowników na szczepienia. Nie dysponuje wiedzą na temat samej szczepionki ani organizacji szczepień w punktach szczepień.

# Dla użytkowników POL-on 2.0

# polon<sup>2.0</sup>

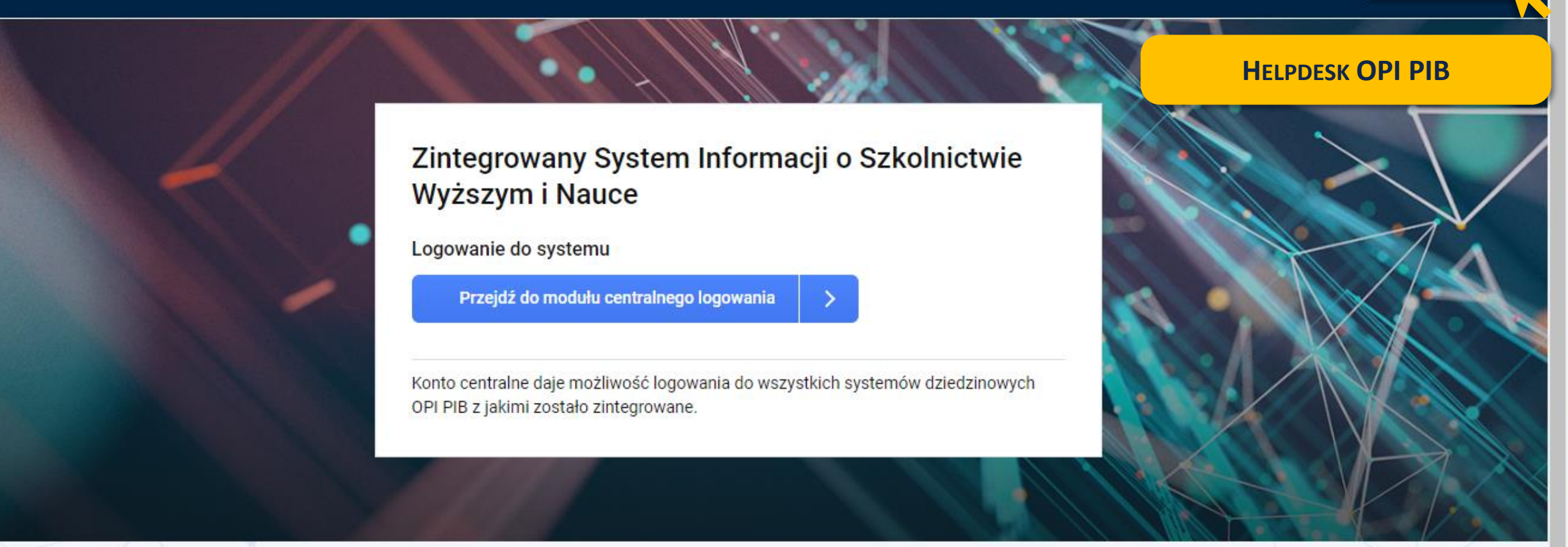

#### System informacyjny

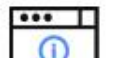

System pomocy

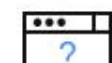

Ogólnodostępne zestawienia API

ΔΡΙ

?

Zgłoś uwagę

# Dla użytkowników spoza POL-on

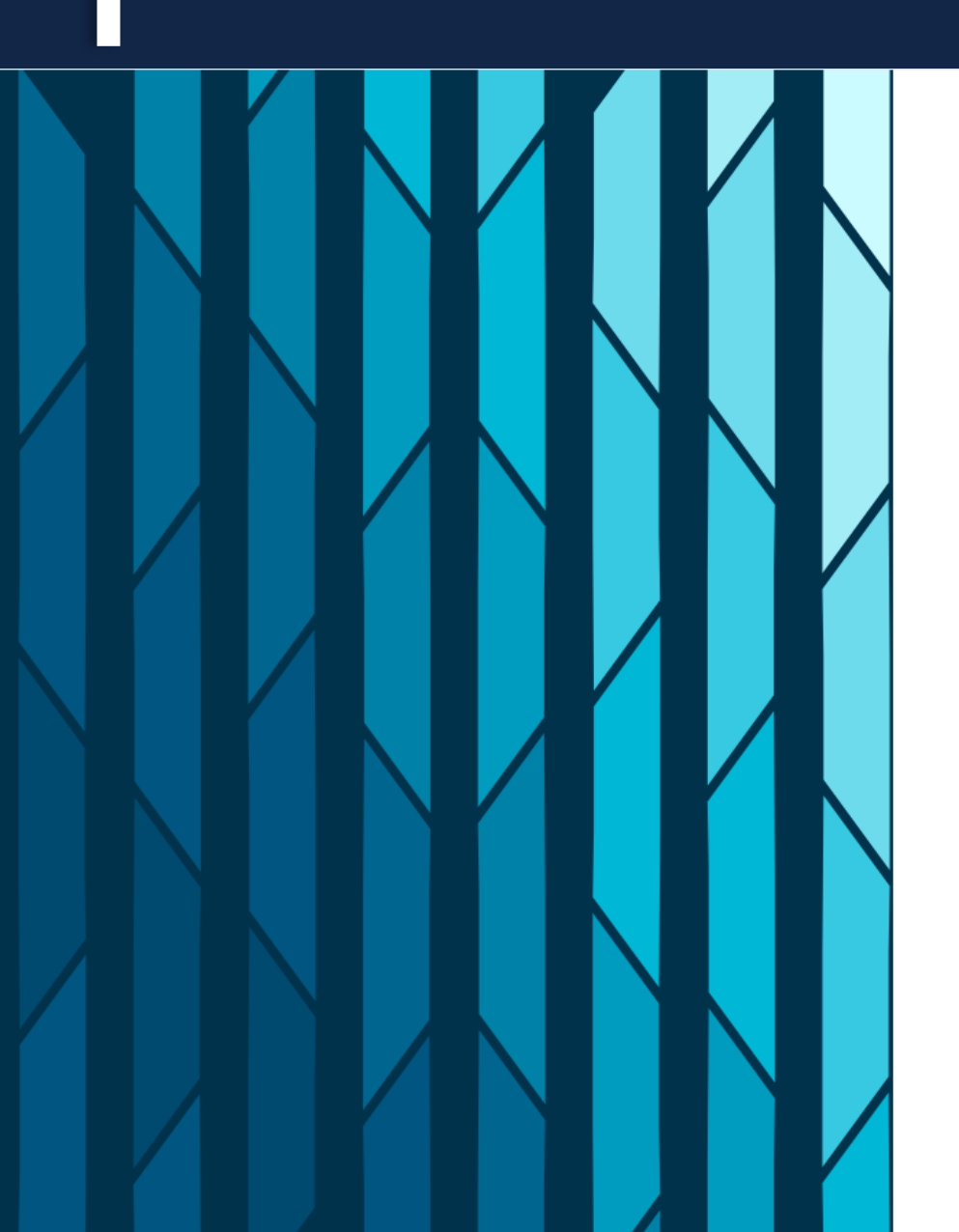

### Witamy w systemie Helpdesk

Login (adres email)

Hasło

Resetuj hasło

Nie wylogowuj mnie

ZALOGUJ ZALOGUJ PRZEZ EMAIL Utwórz konto

Jeśli jeszcze nie posiadasz konta w systemie Helpdesk a chcesz zadać

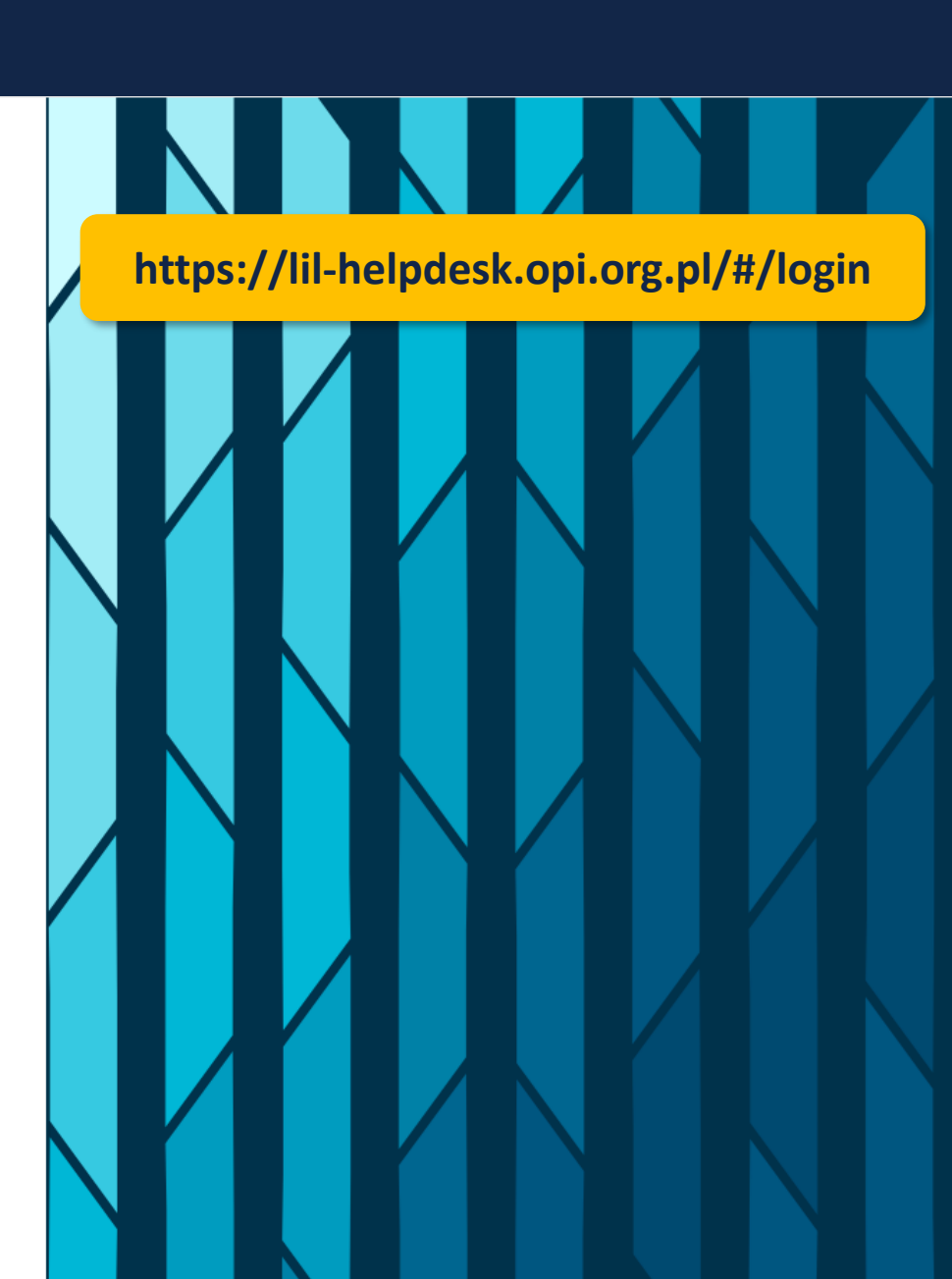

### Nowe Zgłoszenie

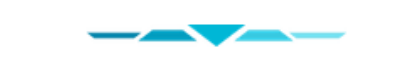

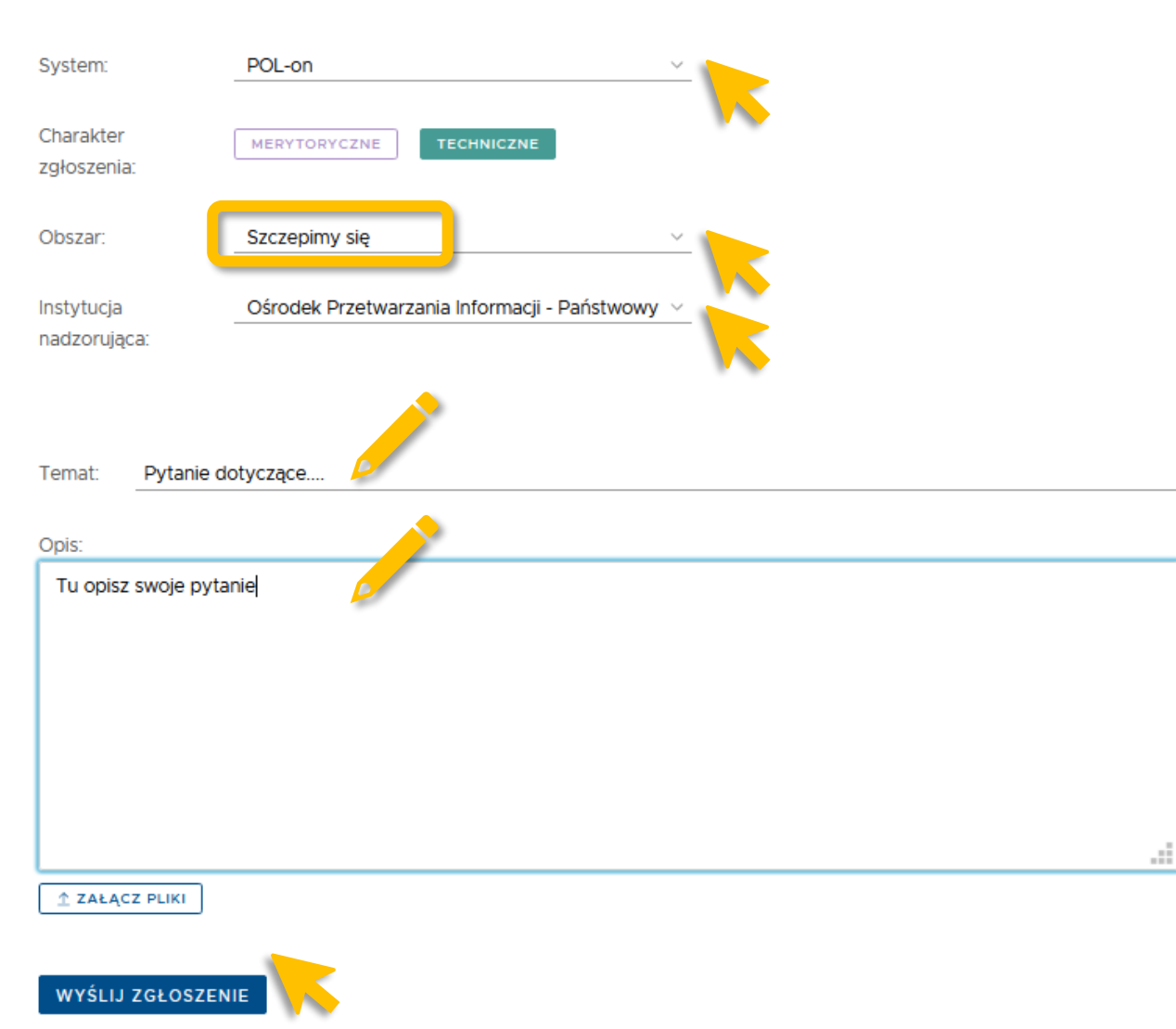

#### **Pomoc Systemu POL-on** https://polon.nauka.gov.pl/pomoc/ polon<sup>2.0</sup> POMOC FAQ SZKOLENIA PORTAL POL-ON ZALOGUJ DO POL-ON Oświadczenia o Usługi i narzędzia Repozytorium Szczepimy się pisemnych prac użytkownika zgodności danych Wykaz punktów szczepień dyplomowych plik do pobrania Oświadczenia o zgodności **3 PODKATEGORIE** danych ze stanem faktycznym Proces zgłaszania nauczycieli 2 PODKATEGORIE akademickich na szczepienia Moduł Centralnego przeciwko COVID-19 Logowania (MCL) ORPPD 2.0 - interfejs 5 Artykułów użytkownika 1 Artykuł System zgłoszeń / ORPPD 2.0 – zasilanie C Helpdesk 3 Artykuły przez REST API 1 Artykuł Zarządzanie kontem Wprowadzenie do ORPPD 2.0 użytkownika (Administracja) 5 Artykułów Lista ról w systemie POL-on

# Link do Pomocy w module Pracownicy

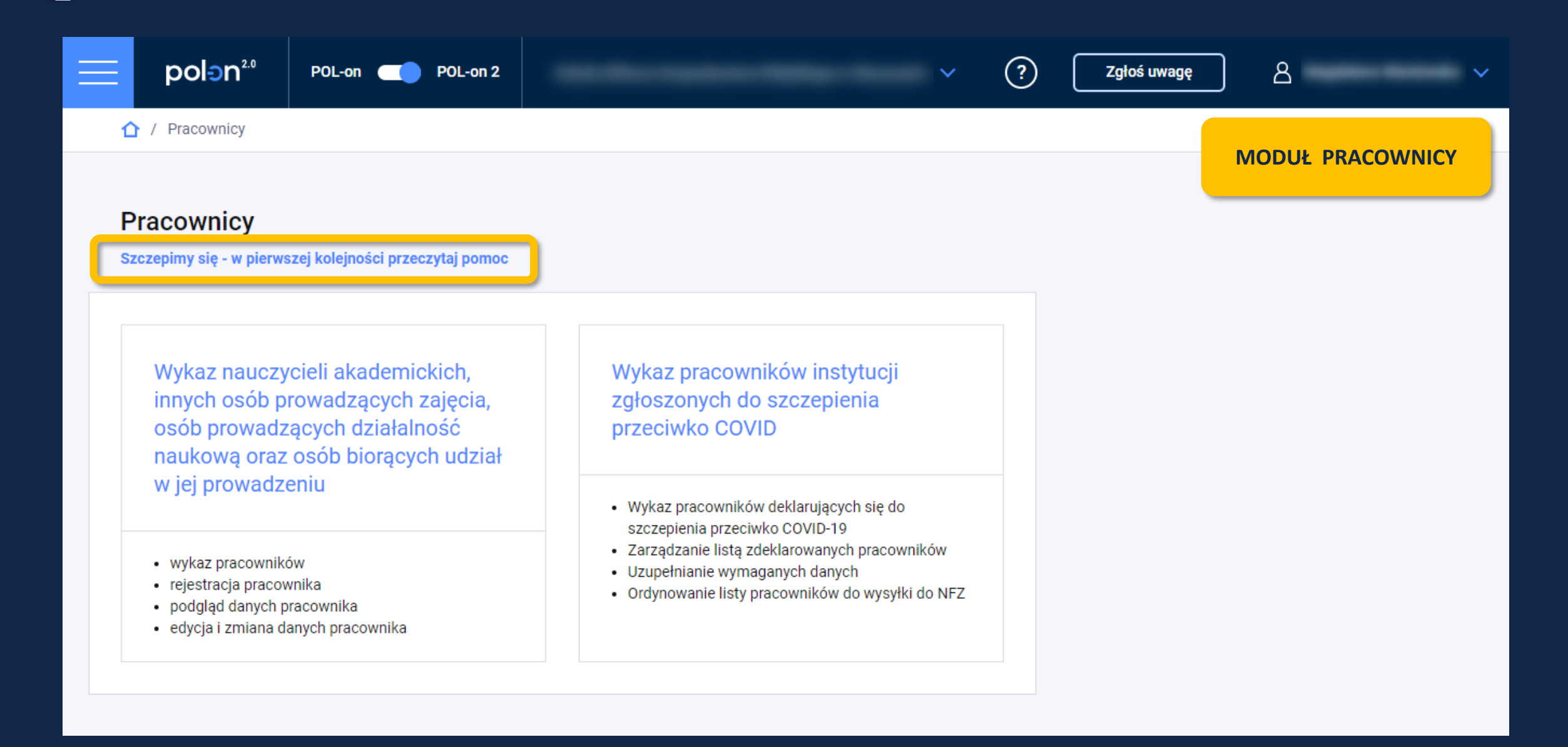

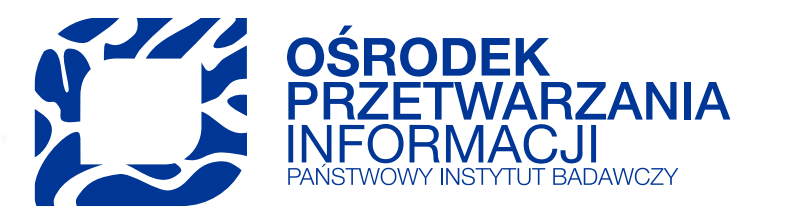

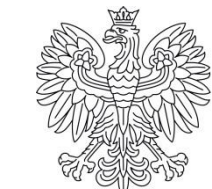

Ministerstwo Edukacji i Nauki

# Dziękujemy za uwagę

tel.: +48 22 570 14 00 faks: +48 22 825 33 19 e-mail: opi@opi.org.pl www.opi.org.pl

Ośrodek Przetwarzania Informacji-Państwowy Instytut Badawczy al. Niepodległości 188 B 00-608 Warszawa